# Gestion des tickets nouveautés 2.4

Nouveautés depuis la version 2.3 (juin 2023)

# SOMMAIRE

#### Date prévue de sortie : 13 novembre 2023

- Mise à jour du 21/11/2023 - ajouts / corrections

#### Paramètres

Possibilité de définir des délais de relance par défaut Variables courriers : nouvelles concernant le fournisseurs

#### Fournisseurs / Intervenants

Accès à l'extranet avec interface personnalisée

#### Liste des tickets (gestionnaire)

Nouvel affichage par catégorie avec notifications Planning Visuels « Urgent », « PJ » et « Facture » Déplacements de certains menus Nouvelle statistique Clôturer en salve Rapport : nouveau modèle

#### Création d'un ticket

Nouveau type : le pré ticket Intervenants : accès aux correspondants Intervenants : activité = autres Source de la demande : ajout de deux choix + statistiques Ticket Gérance : adresse du LOT Attestation TVA réduite

#### Suivi d'un ticket

```
Nouvelle entête de ticket
Nouvel affichage des tiers concernés par le ticket et actions
à lancer
Nouvelle messagerie d'échanges avec interlocuteurs du ticket
Nouvelle étape pour « demande de devis » = RDV devis
RDV d'intervention = créneau horaire
RDV d'intervention : changement de date de RDV
Ticket clôturé : déclôturer un ticket
Résumé du ticket : nouveau modèle
```

#### Mise à jour du 21/11/2023

Ajouts - Corrections

## Du côté de… l'extranet

Accès aux tickets depuis les lots, locataires, propriétaires et fournisseurs Visuels au niveau du portefeuille : résident, Membre CS, président (syndic) et Meublé (Gérance)

#### Du côté de… LSC

Récupération des éléments du tickets Récupération de la facture liée au ticket

#### Rappel des améliorations remarquables précédentes

Version 2.3 (juin 2023) Version 2.2 (juin 2022) Version 2.1 (déc 2021)

# Paramètres

# Délais de relance par défaut

Désormais, vous pouvez déterminer les délais de relance (ODS

et Devis) par défaut à prendre en compte lors de la création du ticket. Bien évidemment, ils restent modifiables sur tout nouveau ticket.

| Afficher dans l'extranet des clients 🦲         |                                                                                                    |
|------------------------------------------------|----------------------------------------------------------------------------------------------------|
| Ticket visible pour : paramétrage par défaut   | Description par défaut                                                                                                 |
| Le demandeur 🥌                                 |                                                                                                    |
| Le locataire                                   | Pièce jointe par défaut<br>Q La pièce jointe par défaut au mail envoyé à l'intervenant lors de la création d'un ticket |
| Le propriétaire                                | <b>^</b>                                                                                                    |
| Recevoir l'accusé de lecture du ticket         | Ajouter une pièce jointe par défaut                                                                                    |
| Masquer le mail de l'agence pour l'intervenant |                                                                                                    |
| Notifier le créateur du ticket                 | Nombre de ticket par page                                                                                              |
| Notifier le gestionnaire                       | Délais de relance                                                                                                    |
| Notifier l'assistant                           | Mettre 0 si vous ne voulez pas relancer                                                                                |
|                                                | Ordre de service Demande de devis                                                                                      |
|                                                | Relance d'ordre de service <u>1</u> Jours – <u>2</u> Fois max.                                                         |
|                                                | Relance automatique de la facture <u>3 Jours</u> <u>3 Fois max.</u>                                                    |
|                                                | ✓ Valider                                                                                                    |

# Nouvelles variables

Vos modèles de courriers de notifications, se sont enrichis de nouvelles variables liées aux fournisseurs

- l'email du fournisseur
- le tél du fournisseur
- le mobile du fournisseur

| 🔗 Edition du modèle                                                                                                    | ×                                       |
|----------------------------------------------------------------------------------------------------|-----------------------------------------|
| Sujet Attente d'un RDV d'intervention                                                                                                    | Champs de fusion                        |
| Come                                                                                                    | Bien-digicode                           |
| BIUSA 4> H1 H2 ⊟ ≔ +¶ Normal ≎ Sans Serif ≎ ⊟                                                                                                    | @si-Bien-digicode@                      |
| Ticket n° [#Ticket num#]                                                                                                    | @finsi-Bien-digicode@                   |
| Concerne (#le-lot/l'immeuble/la-copropriete#] [#Bien-ref#]                                                                                                    | Fournisseur-nom-complet                 |
| Bonjour,                                                                                                    | Fournisseur-email                       |
| Nous vous informons qu'une proposition de RDV de (#Fournisseur-nom-complet#] est en attente de réception.                                                      | Fournisseur-tel                         |
| Dès que nous en aurons pris connaissance, vous vous indiquerons la date d'intervention définitive[#Bien-ref#][#Bien-ref#][#Bien-ref#][#Bien-ref#][#Bien-ref#]] | Fournisseur-mobile                      |
|                                                                                                    | Ticket-description-notification         |
|                                                                                                    | @si-Ticket-description-notification@    |
|                                                                                                    | @finsi-Ticket-description-notification@ |
|                                                                                                    |                                         |
|                                                                                                    |                                         |
| × Annuler Valider                                                                                                    |                                         |

*Exemple d'utilisation* : communication auprès de la personne « à contacter » (pour l'intervenant) pour pourrait prendre les devants… à des fins de gain de temps.

# Intervenants / Fournisseurs

# Accès à l'extranet

Vos intervenants peuvent maintenant accéder à l'extranet, au même titre que vos propriétaires, locataires ou autres copropriétaires.

Donnez leur un identifiant et un mot de passe et ils accéderont à :

- leurs tickets
- •leur planning d'interventions avec l'agence
- les informations de contacts

Ils pourront tout gérer depuis cet accès, comme converser avec vous ou (par exemple), une personne à contacter.

Une documentation spécifique est disponible sur le lien suivant : <u>Accès intervenants</u>

## Gestion des correspondants

Jusqu'alors, l'appel à un intervenant n'affichait que les

données liées au tiers présent dans LSC.

Dorénavant, tous les correspondants d'un fournisseur sont envoyés et vous pouvez donc affiner votre « cible » lors de la création du ticket.

cf. création d'un ticket pour de plus amples informations

# Liste des tickets

La liste des tickets a beaucoup évolué… Elle permet une lecture, une recherche et un traitement plus aisés de vos tickets.

| TICK               | ETS                           |                         |                 |                       |               |                              |                        |                                                                   |          |                  | •                  | 6     | :≡ +  |
|--------------------|-------------------------------|-------------------------|-----------------|-----------------------|---------------|------------------------------|------------------------|-------------------------------------------------------------------|----------|------------------|--------------------|-------|-------|
|                    |                               |                         | TOUS TI         | ICKETS EN COURS TICKE | TS EN ATTENTE | PROPOSITION RDV <sup>2</sup> | DEVIS RECU             | FACTURE RECUE                                                     | CLOTURES | S STATISTIQUES   |                    |       |       |
| Rec<br>1 - 20 / 20 | cherche sur la<br>D ticket(s) | référence du lot / bati | iment           |                       |               |                              |                        |                                                                   | 0        | Mes tickets      | tion sur sélection | C VTI | ] 🖶 🖪 |
|                    | Num                           | Créé le                 | Modifié<br>le ↑ | Statut                |               | Immouble :<br>Lot            | Propriétaire           | Sujet                                                             | Туре     | Intervenant(s)   | Assigné à          |       | •     |
|                    | 39                            | 13/09/2023              | 13/09/2023      | Intervention planif   | iée           | Immeuble 4/001               | SCI AJ                 | TEST<br>LACRAPULE<br>2                                            | ODS      | Jules LACRAPULE  | M. LE GERANT       |       | ×     |
|                    | 35                            | 06/09/2023              | 13/09/2023      | RDV de devis          |               | LAFAYETTE/002                | LEPITRE Abel           | Problème de<br>fuite sur le<br>robinet de la<br>salle de<br>bains | DS       | Jules LACRAPULE  | M. LE GERANT       |       | ×     |
|                    | 8                             | 28/04/2023              | 13/09/2023      | Attente du RDV d'i    | ntervention   | GILBERT/127                  | MORGON<br>Charles      | test notif loc<br>et prop                                         | ODS      | LEDOCNETTOYEUR   | M. LE GERANT       |       | ×     |
|                    | 7 🛦                           | 28/04/2023              | 11/09/2023      | Attente du RDV d'i    | ntervention   | CODE1ILBERT/907              | Broully Alfred         | Test<br>reception<br>information<br>création<br>ticket            | ODS      | LEDOCNETTOYEUR   | M. LE GERANT       |       | ×     |
|                    | 17 🛦                          | 20/06/2023              | 01/09/2023      | Devis en attente de   | e reception   | GARE23/1001                  | Pierre<br>PROPRIETAIRE | Test 1 depuis<br>le raccourci<br>Gerance                          | DS       | Espace vert      | Jeff le chef       |       | ×     |
|                    | 10                            | 15/05/2023              | 31/08/2023      | Attente du RDV d'i    | ntervention   | LAFAYETTE/002                | LEPITRE Abel           | test prop/loc<br>visibilité                                       | DS       | Jules LACRAPULE  | M. LE GERANT       |       | ×     |
|                    | 21 🛦                          | 20/06/2023              | 23/06/2023      | En cours              |               | LAFAYETTE/002                | LEPITRE Abel           | Test ticket<br>depuis un<br>événement                             | ODSM     | Espace vert, EDF | Jeff le chef       |       | ×     |
|                    |                               |                         |                 |                       |               |                              |                        |                                                                   |          | Par page 20      | · .                | < <   | > >   |

## Les onglets

Jusqu'à présent, seuls les tickets « en cours » ou « Clôturés » étaient affichables.

| TOUS   | TICKETS EN COURS | TICKETS EN ATTE | ENTE | PROPOSITION RDV | DEVIS REC | J FACT | URE RECUE | CLOTURES | PLANNING | STATIST    | QUES |
|--------|------------------|-----------------|------|-----------------|-----------|--------|-----------|----------|----------|------------|------|
| Doréna | avant :          |                 |      |                 |           |        |           |          |          |            |      |
|        |                  | VOUS            | aff  | ichora          | tous      | ا م د  | tick      | Δtc      | سامیت    | <u>م</u> د | oit  |

 TOUS : vous affichera tous les tickets, quelque soit leurs statuts

- TICKETS EN COURS : tous les tickets non fermés
- TICKETS EN ATTENTE : tous les tickets ayant un statut de « pré-ticket », à valider ou … pas
- PROPOSITION DE RDV : affiche les tickets pour lesquels un intervenant vous a fait une proposition d'intervention (ODS ou suite acceptation devis)
- DEVIS RECU : concerne les tickets contenant un devis récemment reçu (non encore traité)
- FACTURE RECUE : concerne les tickets contenant une facture récemment reçue (non encore traitée)
- CLOTURES : affiche tous les tickets fermés
- PLANNING : cf. chapitre lié
- STATISTIQUES : accès direct à 7 statistiques
- Rapport (déplacement de cette rubrique qui était avant au niveau des paramètres

PROPOSITION RDV

Pour vous aider, nous avons ajouté une pastille (quand il y a lieu) avec le nombre de tickets contenus dans la catégorie et encore non lus.

Concerne : Tickets en attente, Proposition de RDV, Devis reçu, facture reçue

## Planning

Il est maintenant possible d'afficher sur un planning les RDV fixés via les tickets, vous donnant ainsi une meilleur visibilité des différentes interventions prévues dans les locaux que vous gérez..

L'affichage est possible :

- Sur la journée
- La semaine
- Le mois
- En liste

#### **TICKETS**

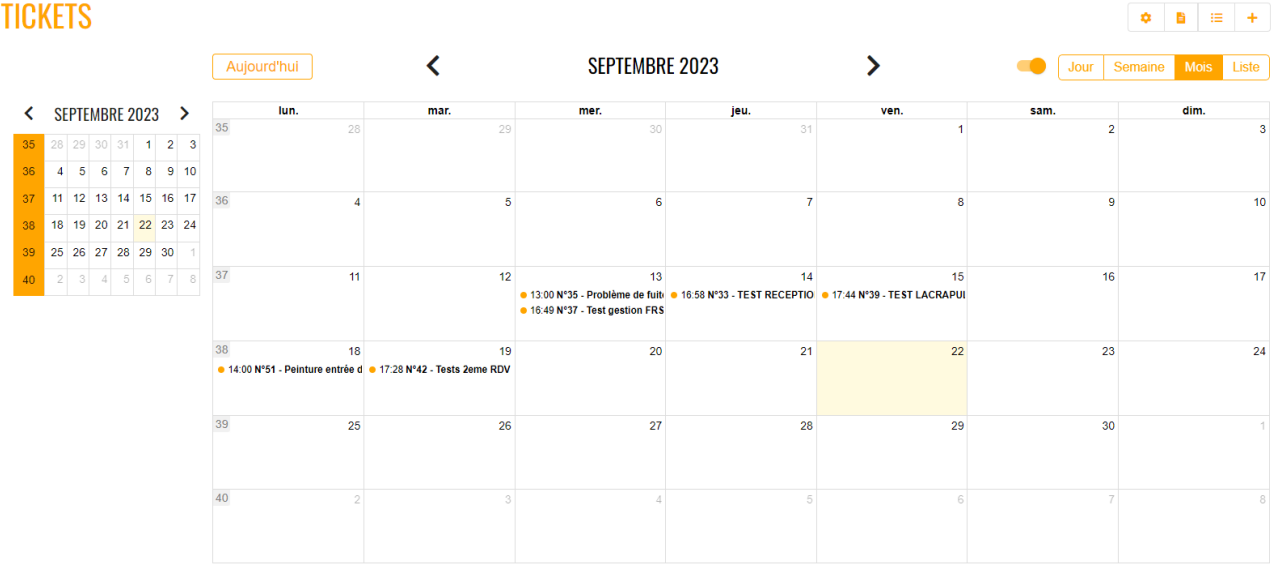

Si vous désirez plus d'informations sur un RDV, cliquez dessus

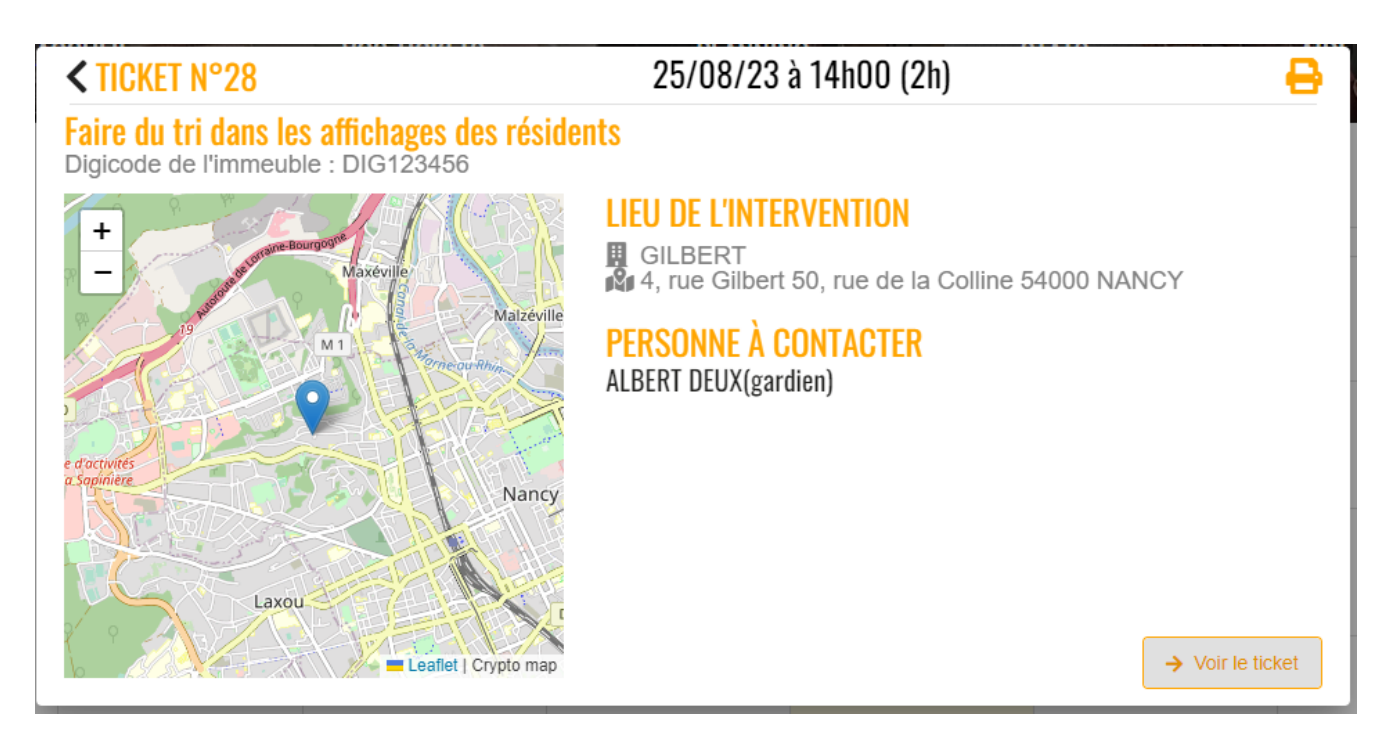

Et, bien sûr, si vous voulez revoir le ticket lié ..demandez « VOIR le ticket »

# Nouveaux visuels

#### Urgent

Pour mémoire, quand vous créez un ticket, vous pouvez cocher l'option « URGENT », qui s'affiche ensuite sur la demande envoyée à l'intervenant.

Seulement, cette notion n'est plus plus affichée une fois le ticket crée… Dorénavant, un pictogramme est affiché à côté du numéro de ticket

 7 A
 28/04/2023
 11/09/2023
 Attente du RDV d'intervention

#### Pièces jointes et nombre

Dorénavant, vous voyez si un ticket est attaché à des pièces jointes et, le cas échéant, combien (pastille orange)

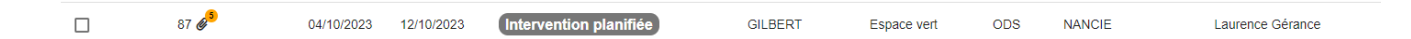

#### Facture reçue

Si une facture a été reçue pour le ticket, le sigle € s'affiche

|      |            |            |               |         | Faire du tri dans |     |               |              |  |
|------|------------|------------|---------------|---------|-------------------|-----|---------------|--------------|--|
| 28 € | 17/08/2023 | 12/10/2023 | Facture reçue | GILBERT | les affichages    | ODS | PLOMB'SERVICE | Jeff le chef |  |
|      |            |            |               |         | des résidents     |     |               |              |  |

# Déplacement de menus

# Statistiques

Sont maintenant disponibles par un onglet

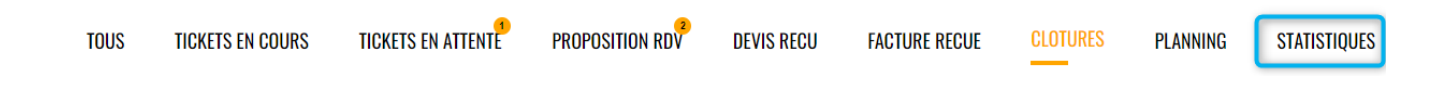

et non plus le pictogramme

# Les actions

#### Actions sur sélection

Le bouton « Action sur sélection est dorénavant placé en haut à droite et, n'est visible qu'après avoir coché un ou plusieurs ticket(s)

4

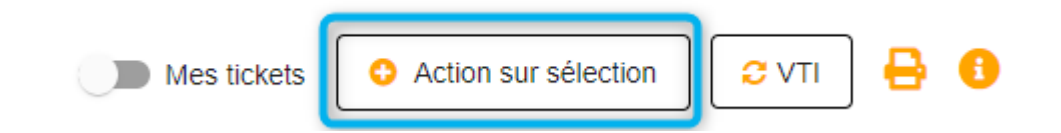

#### Clôturer

Il est maintenant possible de clôturer vos tickets en masse…

#### Accès à la documentation

Le picto « i » donne un accès à la documentation et notamment à une nouvelle nommée « Extranet intervenants », à destination de vos fournisseurs. Ils y auront accès via un bouton « aide » sur leur extranet mais vous pouvez également la consulter afin de mieux appréhender leur accès personnalisé.

# Nouvelle statistique

Durée par gestionnaire

A partir d'une sélection de dates, vous pouvez afficher dans un camembert la durée totale passée par gestionnaire sur ladite période.

# Rapport

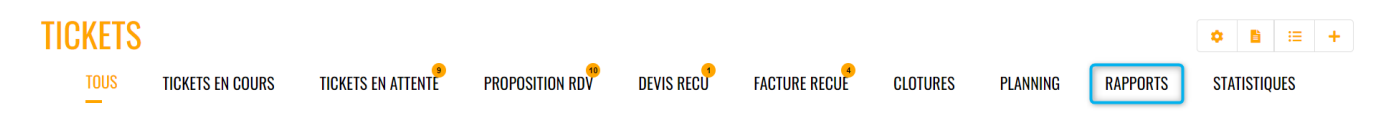

#### Nouveau document

Le rapport de synthèse des interventions liées aux tickets clos a été refait entièrement.

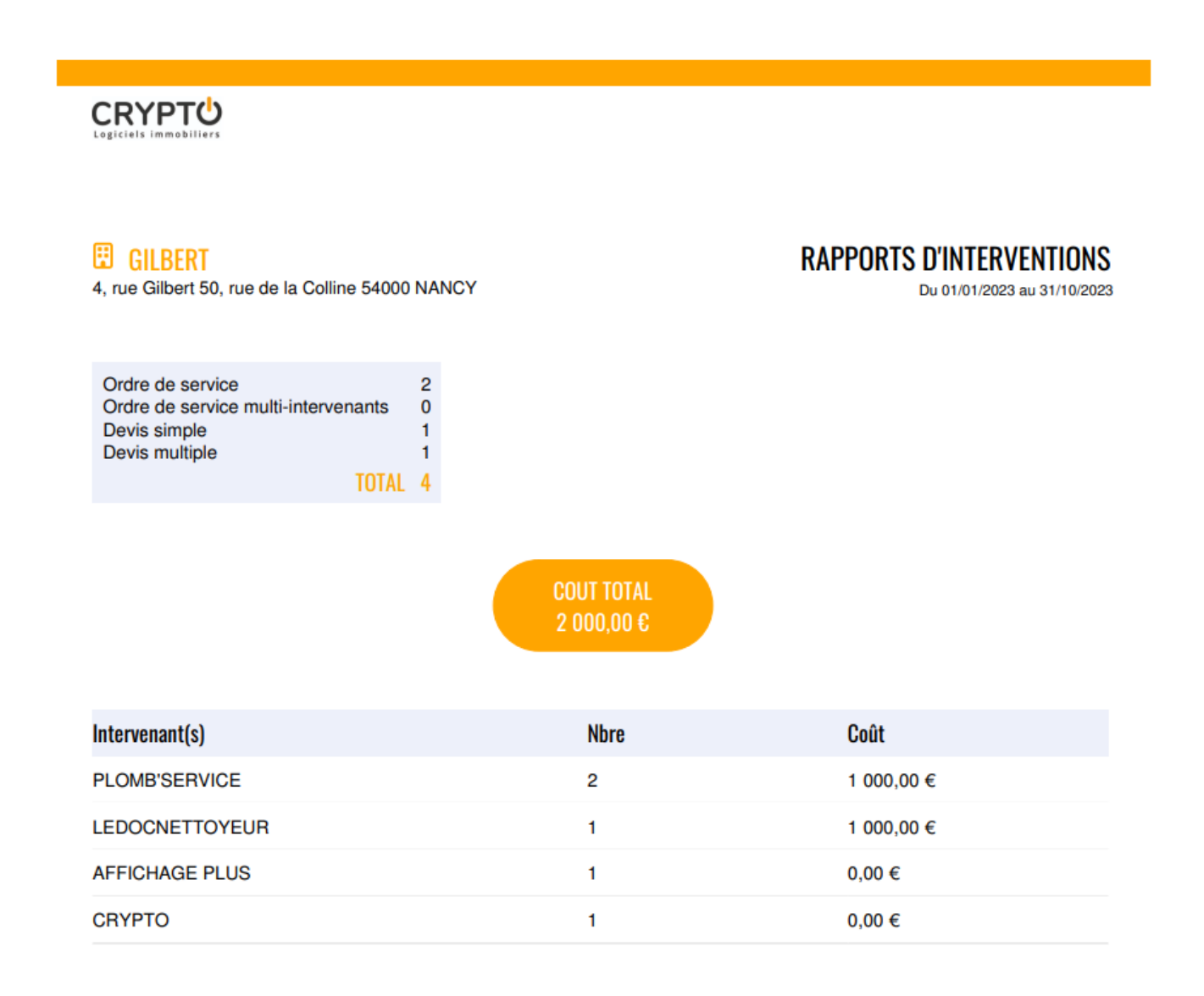

# Création d'un ticket

# Nouveau type : le pré-ticket

Dorénavant, quand vous créez un ticket, vous pouvez en déterminer son contenu sans toutefois le valider définitivement. Il ressemble aux tickets crées par vos locataires/propriétaires/copropriétaires ou venant de la VTI avec cependant beaucoup plus de possibilités lors de sa préparation... Les différences avec un ticket « classique » sont les suivantes :

- Vous ne choisissez pas encore entre Ordre de service et Demande de devis
- Vous ne définissez pas d'intervenant

Tout le reste est saisissable

#### TICKETS

Création d'un ticket

|   | -                                   | Création d'un pré-ticket *          |
|---|-------------------------------------|-------------------------------------|
|   | 👆 Choisir une copropriété           | Copropriété *                       |
|   | GILBERT                             |                                     |
|   | Choisir le gestionnaire             | Accianó à *                         |
|   |                                     | Assigne a                           |
|   | Choisir une identité                |                                     |
| × | MEURSAULT Jeannine - Copropriétaire | ientite a l'origine de la demande * |
|   | Ou saisir une identité *            |                                     |
|   | MEURSAULT Jeannine                  |                                     |

#### Conséquences après validation ?

• Le ticket « se place » dans la liste des tickets en attente avec le statut « En attente de validation »

| TICKETS                           |                                  |                   |                 |                                   |                   |                 |                   |          |              | •     | <b>ì</b> :≡ | +  |
|-----------------------------------|----------------------------------|-------------------|-----------------|-----------------------------------|-------------------|-----------------|-------------------|----------|--------------|-------|-------------|----|
|                                   | TOUS                             | TICKETS EN COURS  | TICKETS I       | EN ATTENTE <sup>2</sup> Propositi | ON RDY DEVIS RECU | FACTURE RECUE   | CLOTURES          | PLANNING | STATISTIQUES |       |             |    |
| Recherche sur 1 - 2 / 2 ticket(s) | a copropriété<br>Jrgent €Facture | Ø Nombre document |                 |                                   |                   |                 |                   |          | Mes ticket   | s 🖸   | VTI         | 80 |
|                                   | Num                              | Créé le           | Modifié<br>le ↑ | Statut                            | Co                | propriété Sujet |                   | Туре     | Intervena    | nt(s) |             |    |
|                                   | 60 🗛 🖉                           | 20/09/2023        | 25/09/2023      | En attente de validatio           | GIL               | BERT Nouvea     | u test pré ticket | ?        |              |       | ×           |    |
|                                   | 53 🧬                             | 19/09/2023        | 20/09/2023      | En attente de validatio           | GIL               | BERT Test pré   | -ticket           | ?        |              |       | ×           |    |

 La validation vous demande de choisir le type de ticket, l'intervenant et vous permet également de changer les termes de relance, envoi, notification ...

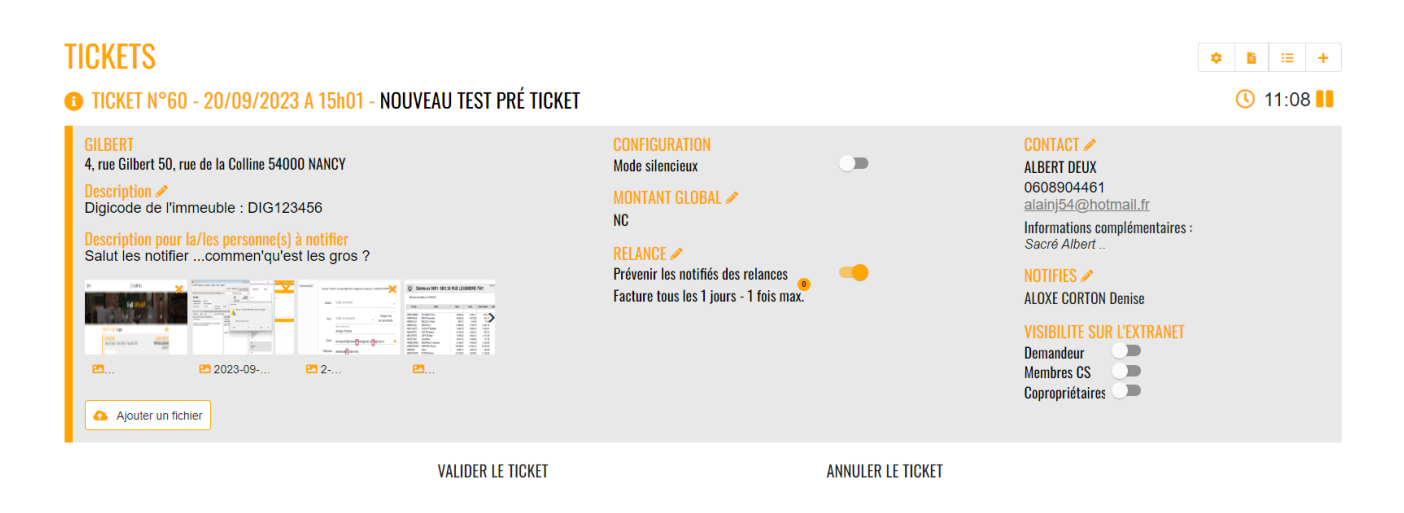

Vous pouvez également annuler votre ticket

# Intervenants

#### Activité : autres

Quand vous recherchez un intervenant, vous pouvez faire une sélection par activité. Cette dernière correspond à la casquette « bleue » que vous avez affectée dans LSC.

Par contre, si l'intervenant n'est pas classifiable, nous le rangeons maintenant dans la catégorie « Autres » afin qu'il soit listé.

| Intervenant(s) * | Choisir un intervena | ant                                      | ^ |
|------------------|----------------------|------------------------------------------|---|
|                  | Activité             | Choisir une activité<br>Autres × -       |   |
|                  | Nom                  | Autres<br>Entrep. Peinture               |   |
|                  | Email                | Administratif                            |   |
|                  | Mobile               | Entrep. Plomberie<br>Fournisseurs divers |   |
|                  | Téléphone            |                                          |   |

Auparavant, il fallait saisir son nom...

#### Accès aux correspondants

Dorénavant, lorsque vous appelez un intervenant, si ce dernier possède des correspondants (issus de LSC), ils sont alors présentés, avec leur fonction (si vous l'avez renseigné dans LSC).

| Intervenant(s) * | Choisir un interve | nant                                              | ^ |
|------------------|--------------------|---------------------------------------------------|---|
|                  | Activité           | Choisir une activité<br>Fournisseurs divers × -   |   |
|                  | Nom                | Choisir un intervenant<br>EDF × 👻                 |   |
|                  |                    | Choisir un correspondant 🔀 👻                      |   |
|                  |                    | CALORE Vincent - Technicien                       |   |
|                  | Email              | COLBERT Robert - Technicien lignes hautes tensio  |   |
|                  | Mobile             | DUPONT Jeanne - Assistante Commerciale            |   |
|                  | Téléphone          |                                                   |   |
|                  | Informations c     | complémentaires à destination de l'intervenant    |   |
|                  |                    | ontacter par mail Contacter par SMS               |   |
|                  |                    | Au moins une méthode de contact doit être choisie |   |

Le choix d'un correspondant efface les données de contact de l'intervenant pour les remplacer par celles du tiers choisi

| Nom   | EDF                                        | × 👻 |
|-------|--------------------------------------------|-----|
|       | Choisir un correspondant<br>COLBERT Robert | × 🗸 |
|       | Saisir un intervenant<br>COLBERT Robert    |     |
| Email | colbert_robert@edf.fr                      | 0   |

Si votre intervenant n'a pas de correspondant, l'application le détecte et propose alors l'ancien formulaire où cette saisie n'était pas demandée

Une fois le ticket crée, cette information est rappelée dans ce dernier

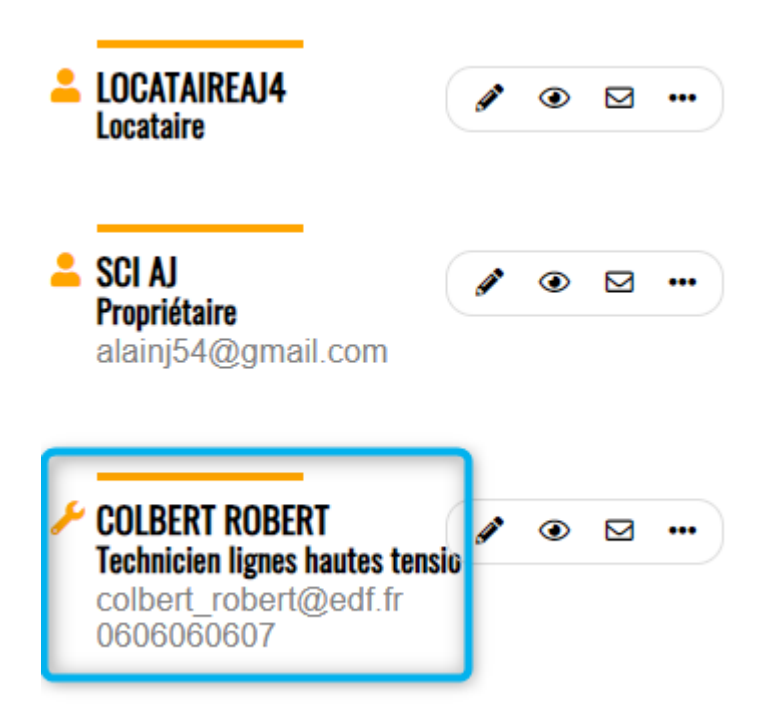

# Sources du ticket

Deux nouvelles sources ont été ajoutées :

- Courrier
- Autres

La statistique liée a été adaptée pour tenir compte de cette

nouvelle donne

## Adresse du lot

Jusqu'à présent, seule l'adresse de l'immeuble était envoyée par LSC à l'extranet, rendant parfois l'adresse du bien incomplète sur un ticket Gérance.

Dorénavant,

- •Adr 1
- •Adr 2
- Adr 3

du lot sont envoyées et exploitées ?

# Attestation de TVA réduite

En fin de formulaire, vous pouvez dorénavant activer la génération d'une attestation de TVA réduite en fonction des éléments que vous allez indiquer

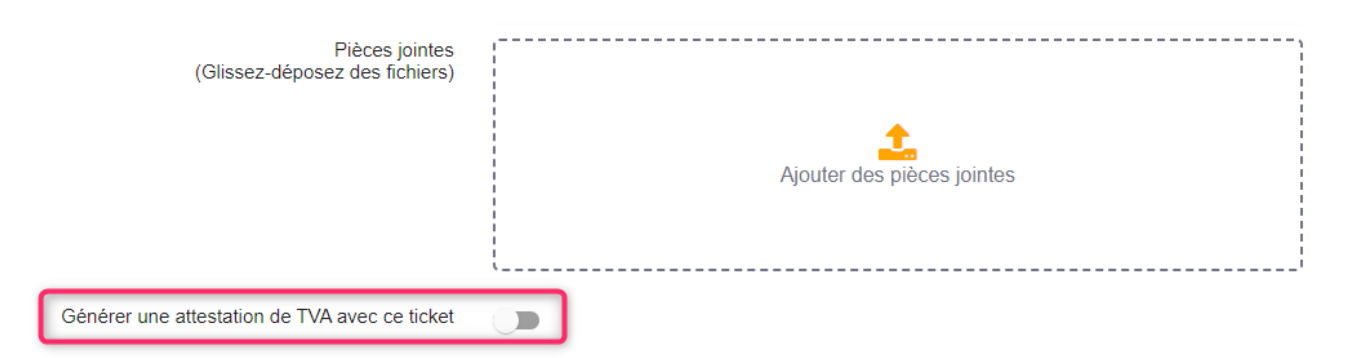

Après activation, les options du formulaire sont proposées : remplissez et cochez ce qui doit l'être..

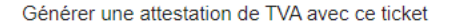

| Attestation TVA                                |                                                                                              | ^           |
|------------------------------------------------|----------------------------------------------------------------------------------------------|-------------|
| Nom                                            | CRYPTO                                                                                       | -           |
| Prénom                                         |                                                                                              |             |
| Adresse                                        | Un prénom est nécessaire<br>25, rue de Saurupt                                               | -           |
| Code postal                                    | 54000                                                                                        |             |
| Commune                                        | NANCY                                                                                        | -           |
| Nature des locaux                              | Appartement individuel                                                                       | -           |
| Les travaux sont réalisés o                    | lans :                                                                                       |             |
| O Un local affecté exclus                      | sivement ou principalement à l'habitation                                                    |             |
| Des pièces affectées of de 50 % à cet usage    | exclusivement à l'habitation situées dans un local affecté po                                | our moins   |
| O Des parties commune<br>dans une proportion d | s de locaux affectés exclusivement ou principalement à l'ha<br>e ( ) millièmes de l'immeuble | abitation   |
| O Un local antérieureme                        | nt affecté à un usage autre que d'habitation et transformé à                                 | à cet usage |
| Je suis                                        | ataire 💌                                                                                     |             |

#### Les travaux :

N'affectent ni les fondations, ni les éléments, hors fondations, déterminant la résistance et la rigidité de l'ouvrage, ni la consistance des façades (hors ravalement).

N'affectent pas plus de cinq des six éléments de second œuvre suivants :

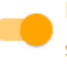

N'entraînent pas une augmentation de la surface de plancher de la construction existante supérieure à 10 %.

Ne consistent pas en une surélévation ou une addition de construction.

J'atteste que les travaux visent à améliorer la qualité énergétique du logement et portent sur la fourniture, la pose, l'installation ou l'entretien des matériaux, appareils et équipements dont la liste figure dans la notice (1 de l'article 200 quater du code général des impôts - CGI) et respectent les caractéristiques techniques et les critères de performances minimales fixés par un arrêté du ministre du budget (article 18 bis de l'annexe IV au CGI).

J'atteste que les travaux ont la nature de travaux induits indissociablement liés à des travaux d'amélioration de la qualité énergétique soumis au taux de TVA de 5,5 %.

Fait à Nancy

A l'issue, validez votre ticket… Les éléments que vous avez indiqués iront remplir le document CERFA qui sera joint à votre demande envoyée à l'intervenant. Vous y aurez également accès en modification du ticket lié.

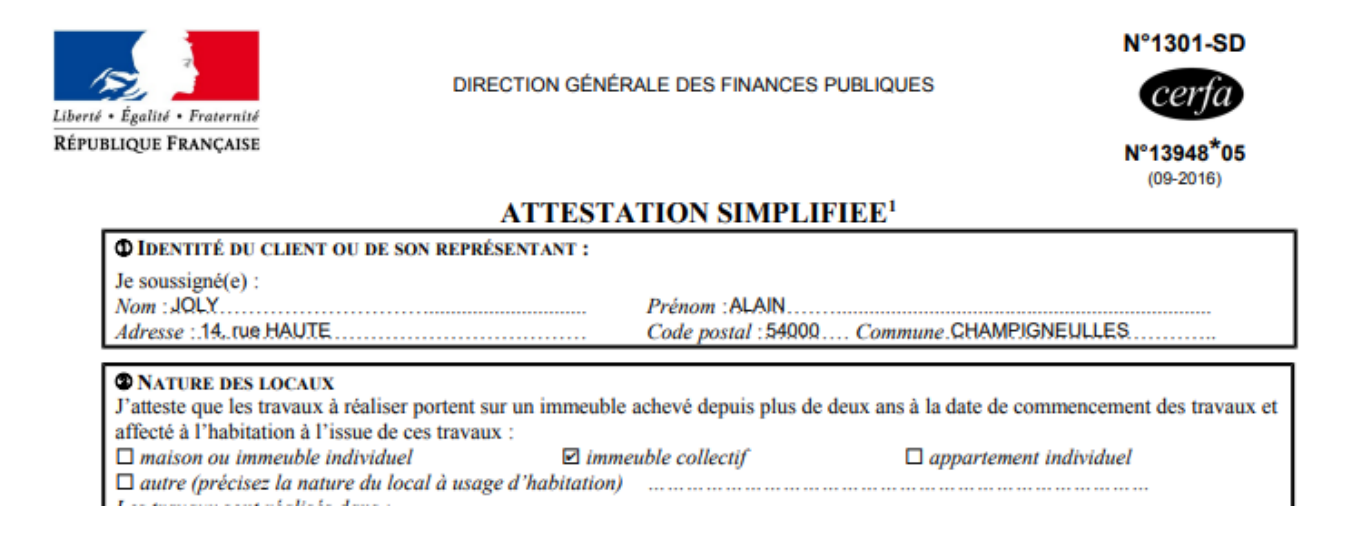

# Suivi d'un ticket

# Nouvelle entête

L'entête du ticket, lorsque l'on est en modification de celuici, a complètement été revue… L'idée force est de vous rappeler les éléments principaux du ticket et notamment ceux définis lors de la création de celui-ci ..

| 10 DEVIS SIMPLE N°35 - 06/09/2023 A 09h09 - PROBLÈME DE FUITE SUR LE ROBINET DE LA SALLE DE BAINS                                                      |                                                                                                    |       |  |  |  |  |  |
|----------------------------------------------------------------------------------------------------|----------------------------------------------------------------------------------------------------|-------|--|--|--|--|--|
| LAFAYETTE/002<br>Résidence Lafayette 12, rue du Général Leclerc 54000 NANCY<br>Description &<br>Digicode de l'Immeuble : ZAZA001                       | CONFIGURATION<br>Mode silencieux<br>MONTANT GLOBAL *<br>NC<br>LEPITRE Abel<br>Al Bundy<br>Voir plus                                        |       |  |  |  |  |  |
| Ingo_crypto2.png       Image: Crypto2.png       Image: Crypto2.png         Image: Apouter un fichter       Image: Crypto2.png       Image: Crypto2.png | RELANCE  Prévenir des relances Tous les 14 jours - 3 fois max. Facture tous les 7 jours - 3 fois max. Rappel de l'intervention : 48 heures | RANET |  |  |  |  |  |
| CONTACTER UN AUTRE INTERVENANT NOTE INTERNE GENERE                                                                                                    | ER UN RESUME INFORMER UN TIERS RAFRAICHIR LE TICKET FERMER LE TI                                                                           | ICKET |  |  |  |  |  |

## Ce qui change…

#### Partie Supérieure

- le « i » présent en haut à gauche contient en plus le nom du créateur du ticket
- Le sujet du ticket s'affiche désormais à ce niveau et en beaucoup plus gros
- Le compteur de durée est tout à droite

#### Partie Gauche

 Le contexte du ticket (Où, description, documents/photos) est sur la partie gauche

A noter que les documents peuvent dorénavant être ajoutés et/ou supprimés ici

#### Partie Centrale

 Affiche les délais de relance + le nombre de relances déjà effectuées par catégorie

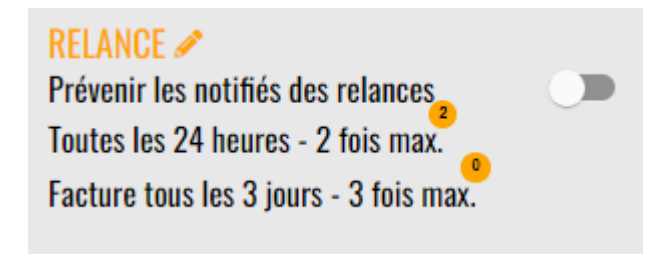

#### Partie Droite

- Le nom de la personne à contacter,
- Les noms des « notifiés »
- La visibilité définie à la création du ticket vous est rappelée ici. Elle peut donc être modifiée, ce qui n'était pas le cas avant.

#### Partie inférieure

 Vous trouverez vos actions disponibles pour la gestion du ticket (celles présentes tout en bas à gauche précédemment)

# Corps du ticket

#### Tiers du ticket et actions disponibles

La présentation des tiers concernés par le ticket (propriétaire, locataire, président du CS, intervenants, …) a été synthétisée

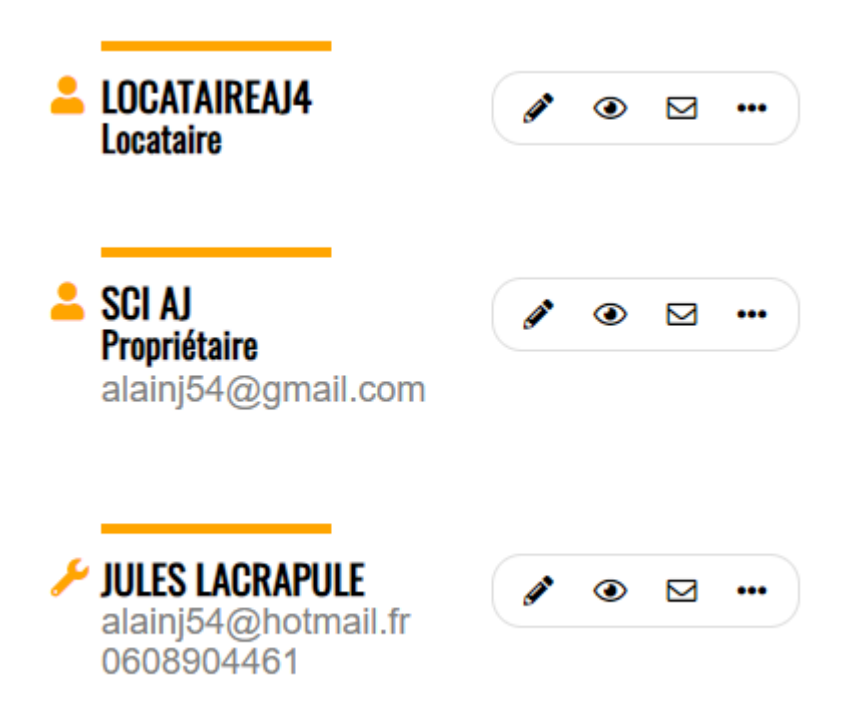

- Modifier, cacher ou envoyer un message peut se faire par les trois premiers pictogrammes
- Le 4ème, vous montre toutes les rubriques d'actions disponibles, simplement en le survolant et en choisissant l'action escomptée.

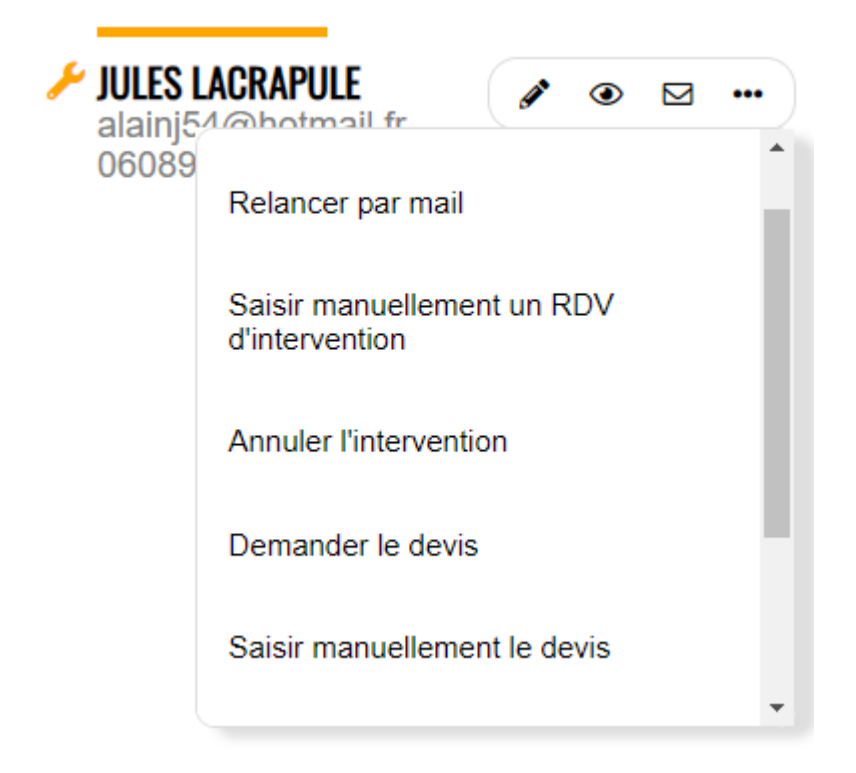

#### Messagerie d'échanges

La rubrique « envoyer un message », présente dans les actions à mener, a été modifiée en profondeur et enrichie. C'est le pictogramme suivant qui fait office de messagerie

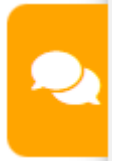

Il permet un meilleur suivi des échanges par tiers, voire de nouvelles relations (personne à contacter par exemple).

Cette messagerie peut être faite sous deux formes : email et/ou SMS

Un clic sur ce picto ouvre une fenêtre présentant les protagonistes du tickets (hors notifiés). Choisissez le tiers puis tapez votre texte et validez

| ×> | TICKET 63       | Jules LACRAPULE - Fournisseur 🔒 |
|----|-----------------|---------------------------------|
|    |                 | Aucun message                   |
| AD | Antoine DUPONT  |                                 |
|    | locataireAJ4    |                                 |
| SA | SCI AJ          |                                 |
|    | Jules LACRAPULE |                                 |
|    |                 |                                 |
|    |                 |                                 |
|    |                 |                                 |
|    |                 |                                 |
|    |                 |                                 |
|    |                 |                                 |
|    |                 |                                 |
|    |                 |                                 |
|    |                 |                                 |
|    |                 |                                 |
|    |                 |                                 |
|    |                 |                                 |
|    |                 |                                 |
|    |                 |                                 |
|    |                 | Ecrivez votre message ici       |
|    |                 |                                 |

Si les données email ET portable existent, un choix vous sera demandé :

|               |     | ?    | )        |  |  |
|---------------|-----|------|----------|--|--|
| Envoyez par : |     |      |          |  |  |
|               | SMS | Mail | Les deux |  |  |

Par email, par exemple, votre interlocuteur reçoit cela ...

| Ticket nº 67                                           | Ouvert le 25 septembre 2023        |
|--------------------------------------------------------|------------------------------------|
| Test NDV devis et suite donnees                        |                                    |
| Ticket n° 67                                           |                                    |
| Concerne le lot SAINTLOUIS/306                         |                                    |
|                                                        |                                    |
| Message reçu                                           |                                    |
| Sujet:                                                 |                                    |
| <b>Message:</b> Salut Julies, merci pour le ref<br>RDV | tourje vais attendre la fin de ton |
| Nous rép                                               | ondre                              |

En cliquant sur « Nous répondre », il pourra taper à son tour son texte et sa validation vous l'enverra.

Ce retour sera consultable directement dans la messagerie du ticket (OU dans l'email reçu ..)

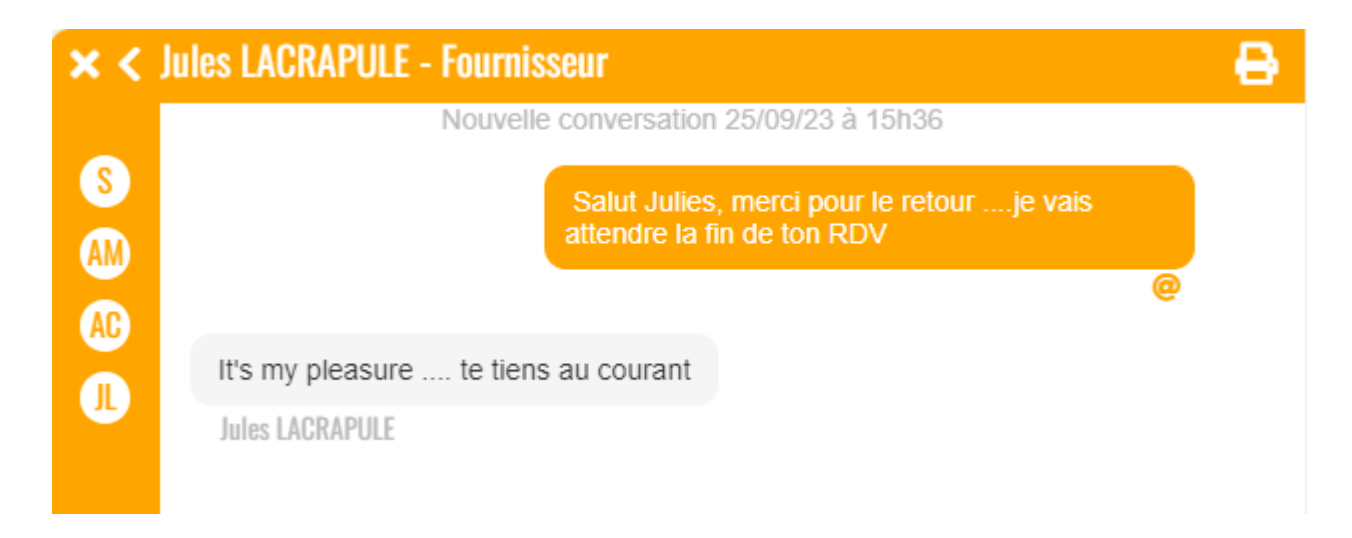

#### Interlocuteur sans mode de contact

Si vous choisissez un tiers pour lequel aucun mode de contact n'aura été défini, le texte vous l'indiquera. Il ne vous sera d'ailleurs pas possible de saisir un message.

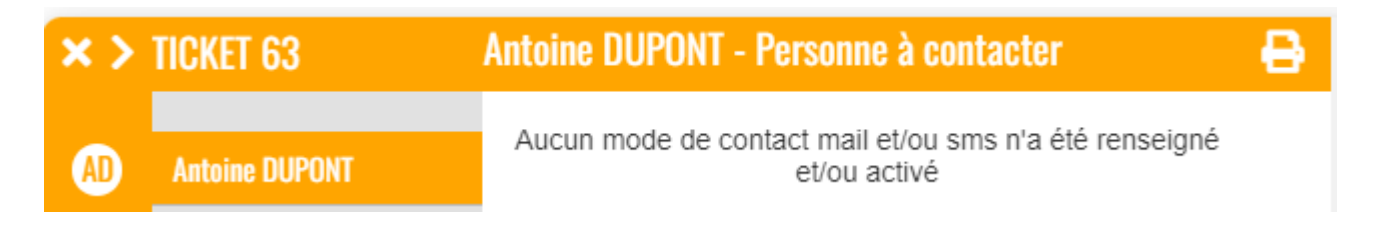

Vous devrez refermer la messagerie, mettre à jour le tiers puis y revenir

## Ticket de type « DEVIS »

#### Nouvelle étape : RDV devis

Lorsque vous créez un ticket de type « Devis », votre intervenant peut dorénavant vous … envoyer un devis ou vous signaler qu'il a pris un RDV en vue de la réalisation du devis.

Donc, sur son formulaire de réponse, votre intervenant aura ce nouveau choix …

#### < TICKET N°55 - GILBERT - Demande de devis</p>

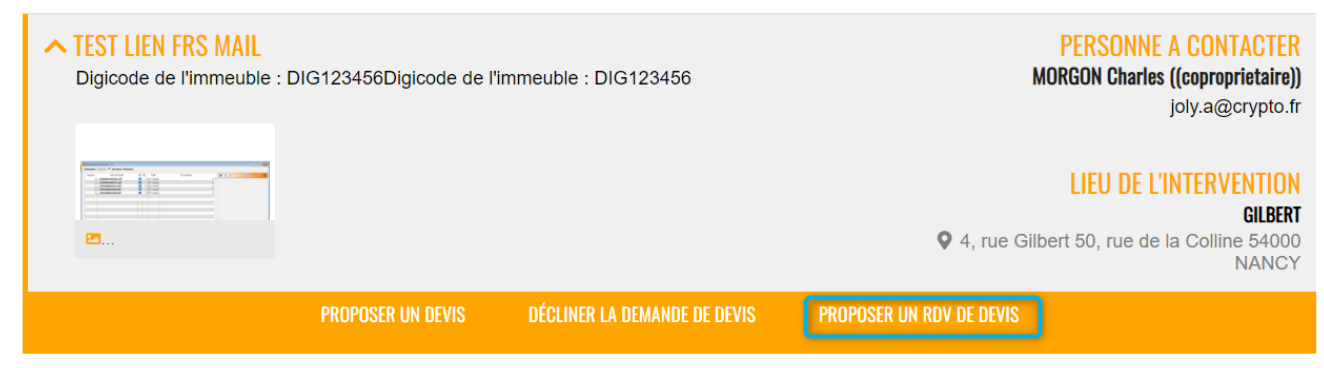

0 🖶

#### **Conséquences** ?

 Tous les automatismes liés aux relances s'arrêtent jusqu'à la date de ce RDV.

Exemple : vous créez un ticket le 21 septembre avec une demande de devis, vous avez défini une relance tous les 3 jours. Votre intervenant vous signale un RDV de devis le 7 octobre. La lère relance se fera le 10 octobre et non pas le 24 septembre.

 Sur le ticket, vous pouvez saisir le RDV de devis manuellement si votre intervenant vous l'a signalé par email ou téléphone.

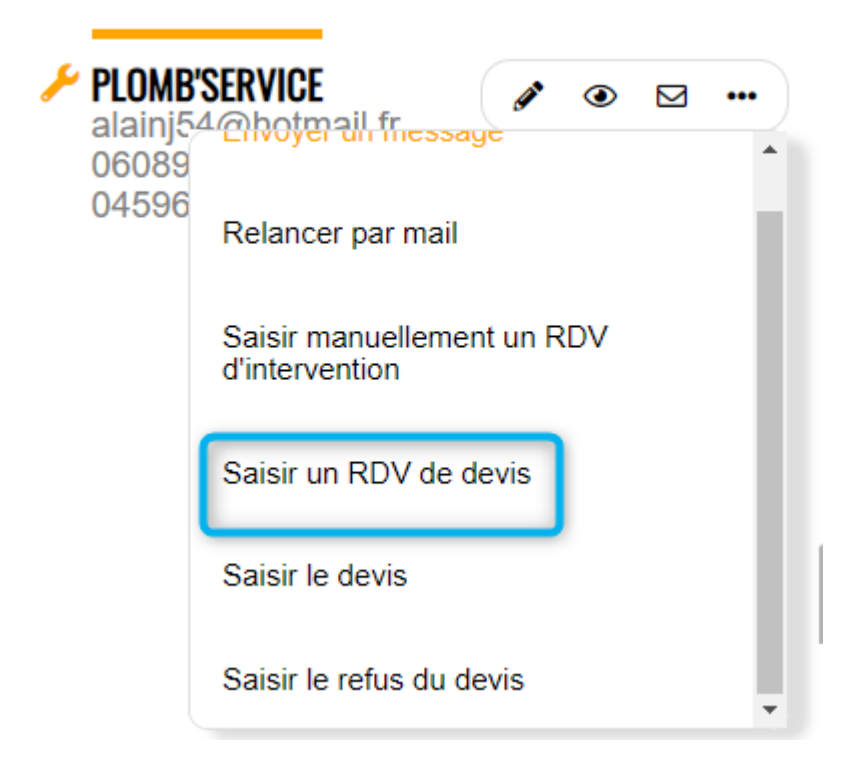

# **RDV d'intervention**

## Créneau horaire (Côté gestionnaire et intervenant)

Vos intervenants, lorsqu'ils proposent un RDV (ODS ou suite à un devis accepté), peuvent définir un créneau horaire plutôt qu'une heure fixe.

| < TICKET N°82 - GILBERT - Planification de l'intervention              |                                               |        |                                                               |                         |                                   |             |        |                                                                          |
|------------------------------------------------------------------------|-----------------------------------------------|--------|---------------------------------------------------------------|-------------------------|-----------------------------------|-------------|--------|--------------------------------------------------------------------------|
| ✓ Fuite d'eau commun<br>Pouvez vous interveni<br>Digicode de l'immeubl | r dès que possible dans cett<br>e : DIG123456 | te cop | oro svp ? merci                                               |                         | <b>Q</b> 4,                       | rue G       | ilbert | LEU DE L'INTERVENTION<br>GILBERT<br>50, rue de la Colline 54000<br>NANCY |
|                                                                        | ACC                                           | EPTER  | L'INTERVENTION                                                | REFUSER L'INTERVE       | ENTION                            |             |        |                                                                          |
| Date<br>6/1<br>Me                                                      | e d'intervention *<br>0/2023<br>ssage         |        | Heure d'intervention entre * 13:00 et * 16:00 Saisir un créne | ()<br>()<br>eau horaire | Durée prévue de<br>l'intervention | ∧<br>1<br>✔ | Н      | •<br>•                                                                   |
|                                                                        |                                               |        |                                                               |                         |                                   | •           | Valide | r                                                                        |

Vous de votre côté, si vous saisissez une proposition de RDV reçue « hors » ticket, vous pouvez faire de même … pour le résultat suivant affiché dans le ticket :

| Intervention planifiée                                                            |
|-----------------------------------------------------------------------------------|
| Reçu le : 06/10/23 à 10h13<br>De : <b>PLOMB'SERVICE</b>                           |
| PLOMB'SERVICE interviendra le 06/10/23 entre 13h00 et 16h00.<br>Durée prévue : 1h |

#### Modifier un RDV d'intervention

Il vous est maintenant possible de modifier un RDV d'intervention, directement à partir du ticket.

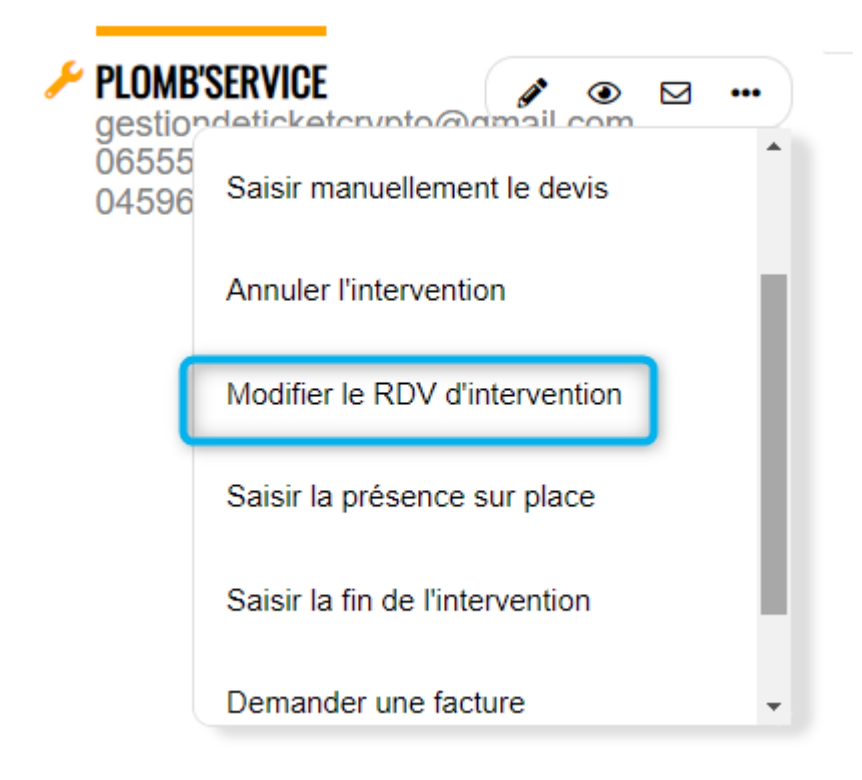

Le nouveau RDV annule et remplace le précédent (qui ne sera donc plus affiché). Vous pouvez mettre un commentaire qui sera affiché dans le nouveau RDV

Exemple d'un RDV prévu le 6/10

# Intervention planifiée Reçu le : 06/10/23 à 10h13 De : PLOMB'SERVICE PLOMB'SERVICE interviendra le 06/10/23 entre 13h00 et 16h00. Durée prévue : 1h

Reporté au 09/10, avec un commentaire

#### Intervention planifiée

Reçu le : 06/10/23 à 10h13 De : **PLOMB'SERVICE** 

Modification du RDV suite à indisponibilité de la personne à contacter

PLOMB'SERVICE interviendra le 09/10/23 entre 8h30 et 10h30. Durée prévue : 1h

# Ticket clôturé

#### Déclôturer un ticket

Dorénavant, si vous devez revenir sur un ticket clôturé pour relancer de nouvelles actions, vous le pouvez !

Un nouveau bouton est accessible : Déclôturer un ticket

| TICKETS<br>DEVIS SIMPLE N°2 - 21/03/2023 A 09h16 - FUITE D'EAU ÉVIER APP                                                                                                    | ARTEMENT                                                                                                    | <b>◇ B</b> ≔ +                                                                                                    |
|----------------------------------------------------------------------------------------------------|----------------------------------------------------------------------------------------------------|----------------------------------------------------------------------------------------------------|
| SAINTLOUIS/203<br>Résidence Saint Louis 47, boulevard Albert II 54500 VANDOEUVRE LES<br>NANCY<br>Description<br>Une fuite (goutte à goutte) a été constatée sous l'évier. Merci | MONTANT GLOBAL<br>RELANCE<br>Prévenir les notifiés des relances<br>Tous les 2 jours - 3 fois max.<br>Facture tous les 2 jours - 3 fois max.<br>Rappel de l'intervention 24 heures avant | CONTACT<br>MATIGNON Georges<br>alainj54@gmail.com<br>NOTIFIES<br>ALOXE CORTON Denise<br>VISIBILITE SUR L'EXTRANET<br>Demandeur<br>Locataire<br>Propriétaire |
|                                                                                                    | DECLOTURER LE TICKET<br>28/06/23<br>Ticket clos<br>Le : 28/06/23 à 16<br>De : Jeff le chef                                                                                              | h28                                                                                                    |

Lorsque vous cliquez sur ce bouton, un formulaire s'ouvre, vous demandant une raison (optionnelle) de cette réouverture…

| DECLOTURE LE TICKET                                                                                                    | ×       |
|----------------------------------------------------------------------------------------------------|---------|
| Veallez indepur falles ration(s) de la récoverbare du totat<br>Le locataire a rappelé suite au passage de l'intervenant pour signaler que la fuite n'était pas complètement réparée |         |
|                                                                                                    |         |
|                                                                                                    | Valider |

Après validation...

Le ticket prend le statut « Ticket déclôturé » et tous les rubriques permettant de lancer des actions ainsi que les tiers concernés sont à nouveau accessibles.

| DEVIS SIMPLE N°2 - 21/03/2023 A 09h16 - FUITE D'EAU ÉVIER APPARTEMENT                                                                                                    |                                                                                                    |                                                                                                    |  |  |  |  |
|----------------------------------------------------------------------------------------------------|----------------------------------------------------------------------------------------------------|----------------------------------------------------------------------------------------------------|--|--|--|--|
| SAINTLOUIS/203<br>Résidence Saint Louis 47, boulevard Albert II 54500 VANDOEUVRE LES<br>NANCY<br>Description<br>Une fuite (goutte à goutte) a été constatée sous l'évier. Mercl | MONTANT GLOBAL<br>RELANCE<br>Prévenir les notifiés des relances<br>Tous les 2 jours - 3 fois max.<br>Facture tous les 2 jours - 3 fois max.<br>Rappel de l'intervention 24 heures avant | CONTACT<br>MATIGNON Georges<br>alain)54/@gmail.com<br>NOTIFIES<br>ALOXE CORTON Denise<br>VISIBILITE SUR L'EXTRANET<br>Demandeur<br>Locataire<br>Propriétaire |  |  |  |  |
| CONTACTER UN AUTRE INTERVENANT NOTE INTERNE                                                                                                    | GENERER UN RESUME INFORMER UN TIERS                                                                                                    | RAFRAICHIR LE TICKET FERMER LE TICKET                                                                                                    |  |  |  |  |
| Locataire                                                                                                    | Т                                                                                                    | icket décloturé                                                                                                    |  |  |  |  |
| ALOXE CORTON DENISE<br>Propriétaire<br>alainj54@gmail.com                                                                                                    | Le<br>De<br>Le<br>pa                                                                                                    | : 11/10/23 à 09h59<br>: M. LE GERANT<br>locataire a rappelé suite au passage de l'intervenant pour signaler que la fuite n'était<br>as complètement réparée  |  |  |  |  |
| 0608909994                                                                                                    | 28/06/23                                                                                                    |                                                                                                    |  |  |  |  |
| ✓ RECHERCHEFUITE.NET alainj54@hotmail.fr ccccccc4464                                                                                                    | Le<br>De                                                                                                    | icket clos                                                                                                    |  |  |  |  |

# Résumé d'un ticket

| CONT                                                          | ACTER UN AUTRE INTERVENANT | NOTE INTERNE | GENERER UN RESUME INFORMER UN TIERS RAFRAICHIR LE TICKET FERMER LE TICKET |
|---------------------------------------------------------------|----------------------------|--------------|---------------------------------------------------------------------------|
| ALOXE CORTON DENISE<br>Président du CS<br>alainj54@gmail.com  | <ul><li>✓ ● ☑ …</li></ul>  |              | 12/10/23<br>Note interne                                                  |
| 0608909994<br>0608909994                                      |                            |              | e (12/10/23 à 16/18<br>Dès : L <b>E GERANT</b><br>null                    |
| PLOMB'SERVICE                                                 | s 💿 🖂 🚥                    |              |                                                                           |
| alainj54@hotmail.fr<br>0608904461<br>0608904461<br>0459632564 |                            |              | <ul> <li>Markan San San San San San San San San San S</li></ul>           |

#### Nouveau modèle

Un nouveau visuel pour vos résumés de tickets a été intégré. Il annule et remplace le précédent.

#### 🗄 GILBERT

4, rue Gilbert 50, rue de la Colline 54000 NANCY

#### **RESUME DE L'ORDRE DE SERVICE N°28**

Ouvert le 17/08/2023 - Edité le 04/10/2023

#### MESSAGE

Faire du tri dans les affichages des résidents Digicode de l'immeuble : DIG123456 MONTANT INTERVENTION 1200.00 €

#### ETAPES DU TICKET (Demandé par MEURSAULT Jeannine - Crée par Jeff le chef)

| Date     |                                                                |
|----------|----------------------------------------------------------------|
| 17/08/23 | Demandeur : MEURSAULT Jeannine                                 |
| 17/08/23 | Notifications envoyées à ALOXE CORTON Denise.                  |
| 17/08/23 | l'ODS a été transmis à PLOMB'SERVICE.                          |
| 24/08/23 | PLOMB'SERVICE planifie l'intervention pour le 25/08/23 à 14h00 |
| 24/08/23 | Demande de facture envoyée à PLOMB'SERVICE.                    |
| 25/08/23 | PLOMB'SERVICE envoie sa facture                                |
| 04/10/23 | PLOMB'SERVICE envoie sa facture                                |

# Mise à jour du 21/11/2023

## Ajouts - Corrections

#### Création ticket

Attestation TVA

Dorénavant, le modèle d'attestation CERFA s'adapte à votre lieu géographique. Pour la métropole, rien de change. Si vous êtes dans un DOM (Réunion, Martinique, Guadeloupe, Guyane), c'est le modèle « DOM » qui est proposé.

Pour déterminer le modèle, nous regardons l'adresse qui a été saisie au niveau des paramètres de l'agence de l'extranet

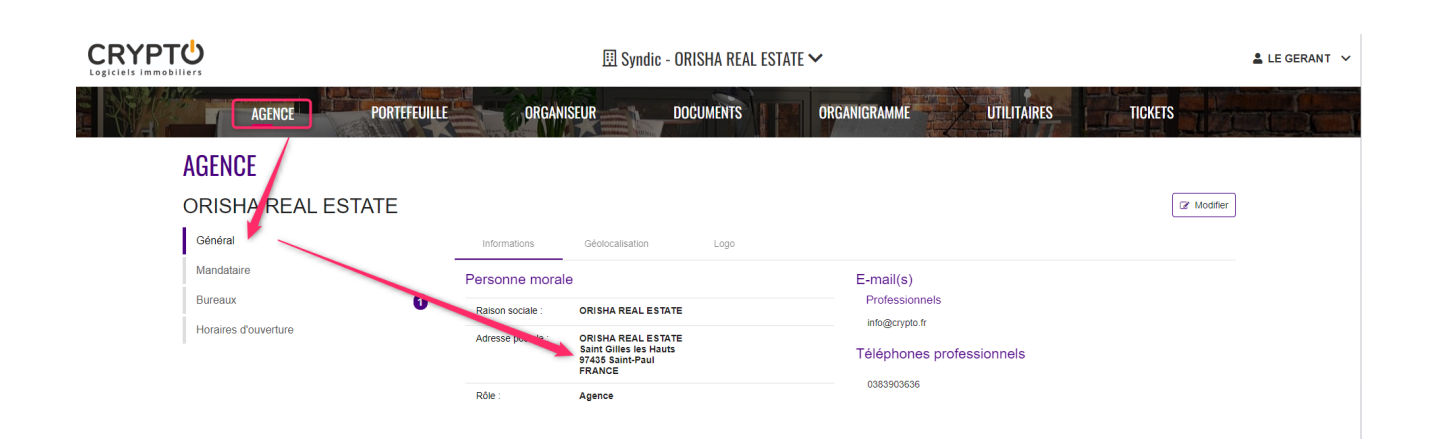

#### Liste des tickets

 Gérance – possibilité de faire une recherche des tickets par … Locataire

# TICKETS

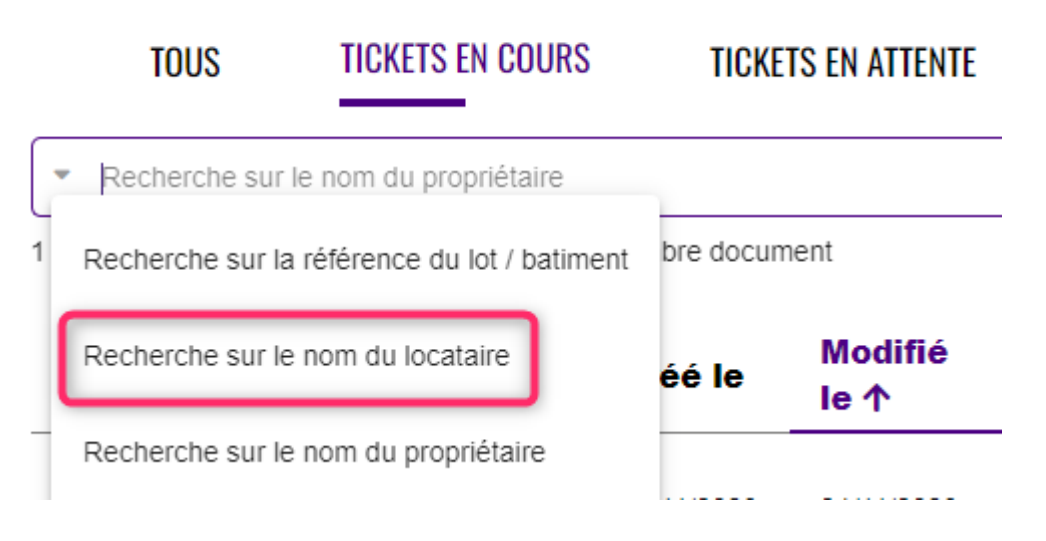

 Planning – affichage du nom de l'intervenant AVANT le sujet du ticket. L'affichage en « liste » permet de voir Tous les intervenants pour les ODSM (à venir d'ici au 30 novembre)

#### Ticket

- Note interne : possibilité d'ajouter plusieurs PJ's en une seule fois
- Devis simple : possibilité de choisir « approbation par le gestionnaire » dans la liste des choix de validation

#### visible chez l'intervenant

|         | CORTON DENISE 💉 💿 🖂 🚥                                        |
|---------|--------------------------------------------------------------|
| alainj  | Envoyer un message Actions de l'identité                     |
| ₽ LEDOC | Demander l'approbation du président<br>du conseil syndical   |
| alainj  | Saisir l'approbation du gestionnaire                         |
| 06089   | Saisir l'approbation du président du<br>conseil syndical     |
|         | Saisir la désapprobation du président<br>du conseil syndical |

- Devis simple : Si acceptation par le gestionnaire, une seule étape, soit « Acceptation + validation avec devis ajouté »
- Messagerie : horodatage des échanges entre le gestionnaire et interlocuteurs pour chaque message (à venir d'ici au 30 novembre)

| ×> | TICKET 143          | Sté Jules LACRAPULE - LAPORTE Olive                      | r - Fournisseur 🛛 🔒  |
|----|---------------------|----------------------------------------------------------|----------------------|
|    |                     | Nouvelle conversation 20/11/2                            | 23 à 15h02           |
|    | locataireAJ4        | Salut Jules, bien                                        | recu ton retour pour |
| Gà | Gégé à contacter    | l'ODS et l'interver<br>génial                            | ntion rapide =>      |
| SA | SCI AJ              |                                                          | 20/11/23 à 15h02     |
| SJ | Sté Jules LACRAPULE |                                                          | e                    |
|    |                     | Ben, de rien, it's my pleasure                           |                      |
|    |                     | 20/11/23 à 15h05<br>Sté Jules LACRAPULE - LAPORTE Oliver |                      |

 Messagerie : élargissement du texte pour la saisie afin d'offrir une meilleur visibilité + la touche « entrée » permet d'aller à la ligne au lieu de valider le message.

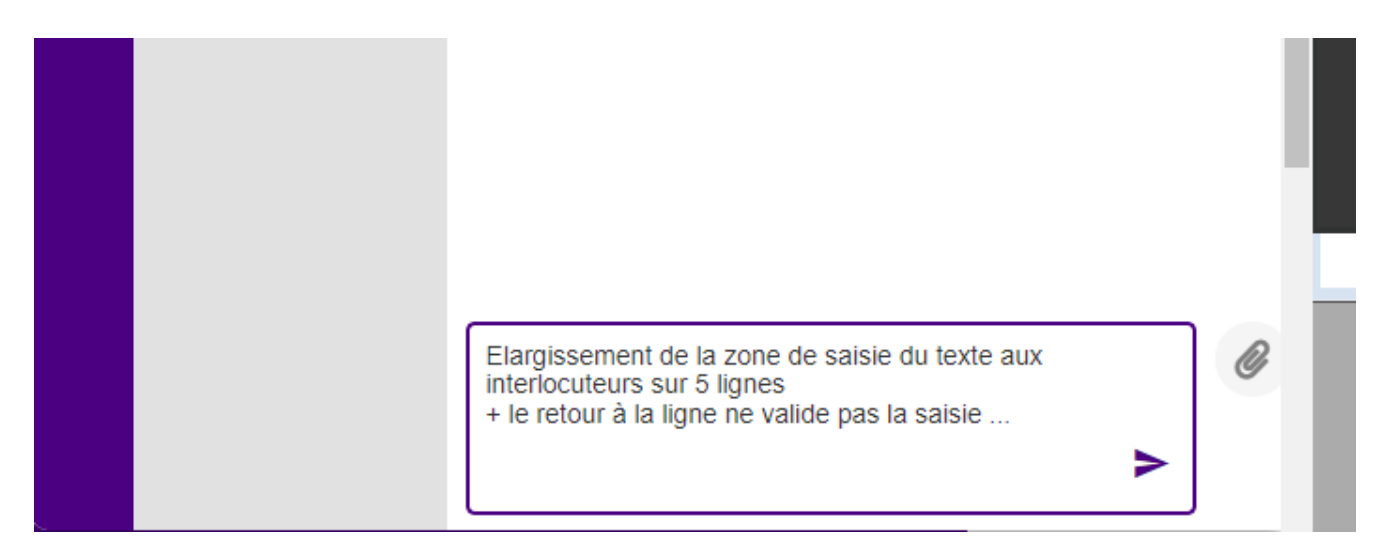

 A contacter : si aucun mode de contact n'avait été défini lors de la création du ticket pour la personne à contacter, il ne pouvait pas être ajouté sur le ticket, empêchant les échanges via la messagerie (à venir d'ici au 30 novembre)

| SELECTIONNER LA PERS | SONNE A CONTACTER          |                                                                                   | ×       |
|----------------------|----------------------------|-----------------------------------------------------------------------------------|---------|
|                      |                            |                                                                                   | 0       |
|                      | Nom                        | Sélectionner la personne à contacter                                              |         |
|                      |                            | Saisir une identié *<br>Gégé à contacter                                          |         |
|                      | Email                      | alainj54@hotmali fr 0                                                             |         |
|                      | Mobile                     | 0608904461                                                                        |         |
|                      | Téléphone                  |                                                                                   |         |
| c                    | Commentaire supplémentaire |                                                                                   |         |
| -                    |                            | Notification                                                                      |         |
|                      |                            | La personne sera notifiée de la création du ticket et de l'acceptation d'un devis |         |
|                      |                            | Contactor nar mail                                                                |         |
|                      |                            |                                                                                   |         |
|                      |                            |                                                                                   | Valider |

 Le mode silencieux « actif » pouvait poser problème pour un devis reçu où il n'était plus possible de passer à l'approbation (sauf à désactiver ce mode) (à venir d'ici au 30 novembre)

# Du côté de… l'extranet

# Portefeuille

#### Accès aux tickets

Dorénavant, vous pouvez, à partir du portefeuille de vos clients, accédez aux tickets les concernant.

Quand vous êtes sur la fiche, un onglet « Tickets » est maintenant accessible : cliquez dessus pour afficher les tickets, et, si besoin cliquez sur le ticket pour l'afficher.

| PROPRIETAIRES       |                                    |                           |                    |                                                          |      |                  |              |    |
|---------------------|------------------------------------|---------------------------|--------------------|----------------------------------------------------------|------|------------------|--------------|----|
| LEPITRE Abel        |                                    |                           |                    |                                                          |      |                  |              | ∷≡ |
| Général             | Ticket(s)                          |                           |                    |                                                          |      |                  |              |    |
| Situation du compte |                                    |                           | )                  |                                                          |      |                  |              |    |
| Arborescence        | Recherche sur le 1 - 4 / 4 Tickets | sujet ou la description   | J                  |                                                          |      |                  |              |    |
| Demandes 0          | Num<br>↑ Crée le                   | Statut                    | Immeuble / Lot     | Sujet                                                    | Туре | Intervenant(s)   | Assigné à    |    |
| Documents 4         | 35 06/09/2023                      | RDV de devis              | LAFAYETTE/002      | Problème de fuite sur le robinet<br>de la salle de bains | DS   | Jules LACRAPULE  | M. LE GERANT |    |
| 1 lickets 4         | 21 20/06/2023                      | En cours                  | LAFAYETTE/002      | Test ticket depuis un événement                          | ODSM | Espace vert, EDF | Jeff le chef |    |
|                     | 10 15/05/2023                      | Attente du RDV d'interven | tion LAFAYETTE/002 | test prop/loc visibilité                                 | DS   | Jules LACRAPULE  | M. LE GERANT |    |
|                     | 9 28/04/2023                       | Attente du RDV d'interven | tion LAFAYETTE/101 | test personne à contacter avec notif                     | ODS  | Jules LACRAPULE  | M. LE GERANT |    |
|                     | 🕊 1 sur 1 🄉                        |                           |                    |                                                          |      |                  |              |    |

#### **Concerne** :

#### GERANCE

- Propriétaire
- Locataire
- Lot
- Fournisseurs

SYNDIC

- Immeuble
- Fournisseurs

## Visuels…

#### Syndic

Le portefeuille pouvant vous afficher la liste de copropriétaires, nous avons ajouté quelques pictogrammes permettant de cibler plus aisément :

- •les membres du CS
- le président du CS
- •les résidents

#### **COPROPRIETAIRES**

| - Deci           | harcha sur la nom                      |                                          |       |                             |
|------------------|----------------------------------------|------------------------------------------|-------|-----------------------------|
| 1 07 / 07        | Concercióteiros & Désident 🙂 Membre du | CR. Président du CR                      |       |                             |
| 1-2//2/<br>Ref ↑ | Nom N°                                 | Nom voie                                 | CP    | Ville                       |
| 37               | MEURSAULT Jeannine  🖀                  | 32, Rue du Septentrion                   | 83500 | PORT-GRIMAUD                |
| 367              | M. LE COPROPRIETAIRE                   | 32, Rue du Septentrion de la boétie      | 83500 | PORT-GRIMAUD                |
| 363              | ATRILLON Bernard                       | 12, rue des cépages de la Motte Beauvron | 33660 | SAINT-SAUVEUR-DE-PUYNORMAND |
| 36               | CLATOUR Toto                           | 32, Rue du marché                        | 83500 | PORT-GRIMAUD                |
| 34               | LAFITTE Alexis                         | 32, Rue du Septentrion                   | 83500 | PORT-GRIMAUD                |
| 32               | Broully Alfred                         |                                          |       |                             |
| 31               | BRION Jeannette                        | 23, rue des Chais                        | 54000 | NANCY                       |
| 30               | ALOXE CORTON Denise                    | Residence PORT GRIMAUD                   | 83700 | ST RAPHAEL                  |
| 29               | LEPITRE Abel                           | 15, rue des Issambres                    | 83510 | SAINT RAPHAEL               |
| < 1 si           | ur 1 🔉                                 |                                          |       | Nombre par page : 100       |

#### Gérance

Même principe mais au niveau de la liste des lots où le meublé est indiqué

#### LOTS

| 1 - 46 / 46 Lots 🛤 Meublé |             |                                              |       |              |                               |   |
|---------------------------|-------------|----------------------------------------------|-------|--------------|-------------------------------|---|
| Ref 个                     | Туре        | Voie                                         | Ville | Propriétaire | Locataire                     | _ |
| LAFAYETTE/101             | Appartement | Résidence Lafayette 12, rue du Général Lecle | rc    | LEPITRE Abel | Juliette Cinoche              |   |
| LAFAYETTE/002             | Commerce    | Résidence Lafayette 12, rue du Général Lecle | rc    | LEPITRE Abel | Elsa Locataire                |   |
| LAFAYETTE/001             | Commerce    | Résidence Lafayette 12, rue du Général Lecle | rc    | LEPITRE Abel | Tiers locataire pour relation |   |

]

# Du côté de… LSC

## **Récupération des factures**

A partir de la liste des tickets dans LSC, il est possible de récupérer la facture d'un ticket. Un événement est alors crée, avec l'identité de l'intervenant et la facture en pièce jointe.

Pour arriver à vos fins, il vous faut créer un modèle d'événement (de type \*\*\* facture ticket par exemple), que vous définissez ensuite dans les paramètres des tickets :

• Syndic : Préférences et administration, administration

syndic, onglet « partenaires »

 Gérance : Préférences et administration, administration gérance, onglet « menu négociateur »

| K Modification_Parametres                                                                                                    |                                |         |           |
|----------------------------------------------------------------------------------------------------|--------------------------------|---------|-----------|
| Syndic Divers VTI AG Registre Partenaires                                                                                                    |                                |         |           |
| Gestion des tickets<br>Modèle création du ticket<br>Modèle de retour des PJ<br>Modèle de retour des factures<br>*** Tickets_éléments                 |                                |         |           |
| AG CONNECT                                                                                                    | OBSERVATOIRE FNAIM GRAND PARIS |         |           |
| Utiliser les Emails des tiers correspondants principaux par défaut Modèle d'événement pour le rapport Modèle d'événement pour la feuille de présence | Code accès Mot de passe        |         |           |
| MPORT DES CONSOMMATIONS                                                                                                    | КОГІММО                        |         |           |
| Uiliser la norme SYM pour le référencement des lots                                                                                                  | ► Configuration                |         |           |
|                                                                                                    |                                | _       | _         |
|                                                                                                    |                                | Annuler | ▶ Valider |

Une fois ce modèle défini, allez sur votre afficheur, sélectionnez les tickets, puis lister…

| Afficheur                                             |       |                  |       |                           |                                 |              |            |                                 | - 0        | I LE STORE I                  | ESPACE CLIENT I PARAME | TRES |
|-------------------------------------------------------|-------|------------------|-------|---------------------------|---------------------------------|--------------|------------|---------------------------------|------------|-------------------------------|------------------------|------|
| *                                                     |       |                  |       |                           |                                 |              |            |                                 |            |                               | ÉNEMENT IDENTITÉ       | DOS  |
|                                                       |       |                  |       |                           |                                 | Liste des ti | ckets      |                                 |            |                               |                        | 003  |
| <ul> <li>EMAILS</li> <li>Boîte d'envoi : 0</li> </ul> |       |                  | 1     | > Lister                  |                                 | > Recher     | cher R     | écupérer les éléments du ticket | > Récupé   | er la facture                 |                        |      |
| test: 0<br>test2: 0                                   | Numer | ro immeuble/lot  | A qui | i Statut                  | Sujet                           |              | /          |                                 |            |                               |                        |      |
| tickets_precedents : 0                                | 81    | SAINTI JIS/305   | JLC   | En attente de validation  | Testn" 4                        | Numéro       | Date       | Immeuble / Lot                  | Gest maire | Statut                        | Туре                   |      |
| A TRAITER - 2530 (900)                                |       |                  |       |                           |                                 | 81           | 03/10/2023 | SA ITLOUIS/305                  | LC         | En attente de validation      | ordre service          |      |
| perso: 0                                              | 80    | SAINTLOUIS/306   | JLC   | En attente de validation  | 3ème test                       | 80           | 03/10/2023 | SAINTL DUIS/306                 | JLC        | En attente de validation      | ordre service          |      |
| A TRAITER PLUS TARD : 1                               | 79    | SAINTI OLIIS/306 |       | Attente du RDV d'interve  | 3ème test, denius l'extranet    | 79           | 03/10/2023 | SAINTLOU, V306                  |            | Attente du RDV d'intervention | ordre service          |      |
|                                                       |       | 0.411120010.000  |       |                           |                                 | 78           | 03/10/2023 | SAINTLOUIS/3                    | JLC        | En attente de validation      | ordre service          |      |
| SEQUENCES EN COURS S                                  | 78    | SAINTLOUIS/306   | JLC   | En attente de validation  | Test n°2 depuis LSC             | 77           | 03/10/2023 | GARE23/1001                     | JLC        | En attente de validation      | ordre service          |      |
| TICKETS EN COURS                                      |       |                  |       |                           |                                 | 67           | 25/09/2023 | SAINTLOUIS/306                  | /          | RDV de devis                  | devis simple           |      |
| POUR CONTROLE : 1 (1)                                 | 77    | GARE23/1001      | JLC   | En attente de validation  | TEST depuis LSC avec juste      | 28           | 17/08/2023 | GILBERT                         | JLC        | Facture reçue                 | ordre service          |      |
| rien qu'à moi : 0                                     |       |                  |       | 00% 45 45 45              | Test DDV do to should do a      | 25           | 21/06/2023 | GILBERT                         | JLC        | En cours                      | ordre service multiple |      |
| POUR INFO : 232 (232)                                 | 67    | SAINTLOUIS/306   |       | RDV de devis              | Test RDV devis et suite donn    | 22           | 20/06/2023 | GILBERT                         | JLC        | Intervention planifiée        | ordre service          |      |
|                                                       | 28    | GILBERT          | JLC   | Facture reçue             | Faire du tri dans les affichag  | 21           | 20/06/2023 | LAFAYETTE/002                   | JLC        | En cours                      | ordre service multiple |      |
| MEMENTO:5                                             |       |                  |       |                           |                                 | 17           | 20/06/2023 | GARE23/1001                     | JLC        | Devis en attente de reception | n devis simple         |      |
| OBJECTIF: 3                                           | 25    | GILBERT          | JLC   | En cours                  | Ordre de service                | 12           | 19/06/2023 | GILBERT                         | JLC        | Attente du RDV d'intervention | ordre service          |      |
| CORBEILLE : 0                                         |       |                  |       |                           |                                 | 11           | 19/06/2023 | GILBERT                         | JLC        | Attente du RDV d'intervention | ordre service          |      |
|                                                       | 22    | GILBERT          | JLC   | Intervention planifiée    | Test ticket syndic depuis LS(   | 7            | 28/04/2023 | GILBERT/907                     |            | Attente du RDV d'intervention | ordre service          |      |
|                                                       | 21    | LAFAYETTE/002    | JIC   | En cours                  | Test ticket depuis un événen    | 2            | 21/03/2023 | SAINTLOUIS/203                  | JLC        | Ticket Clos                   | devis simple           |      |
|                                                       |       |                  |       |                           |                                 | 1            | 17/03/2023 | GILBERT                         | JLC        | Facture reçue                 | ordre service          |      |
|                                                       | 17    | GARE23/1001      | JLC   | Devis en attente de rece. | . Test 1 depuis le raccourci Gr |              |            |                                 |            |                               |                        |      |
|                                                       | 12    | GILBERT          | JLC   | Attente du RDV d'interve  | Problème de fuite d'eau         |              |            |                                 |            |                               |                        |      |
|                                                       | 11    | GILBERT          | JLC   | Attente du RDV d'interve  | Problème de fuite d'eau         |              |            |                                 |            |                               |                        |      |
| Trier par     Actualiser l'afficheur     Outlin       | 7     | GILBERT/907      |       | Attente du RDV d'interve  | Test reception information cr   |              |            |                                 |            |                               |                        |      |

# Récupération des éléments - améliorations

Par rapport à la récupération dans LSC des éléments d'un ticket, nous avons apporté les changements suivants :

- Si le ticket n'est pas clos, alors l'événement crée n'est pas chronoté
- Si l'intervenant est trouvé, il devient le tiers de l'événement
- Si les éléments du tickets ont déjà été récupérés, un message vous en avertit et vous avez le choix entre ne pas continuer ou « forcer » le traitement.

# Rappels des améliorations remarquables des versions précédentes :

# Version 2.3

Cette version intègre quelques améliorations issues des expériences utilisateurs et un certain nombre de petits correctifs.

# Gestion de l'autorisation de la suppression d'un ticket

En fonction de certains paramètres, les tickets peuvent être supprimés ou… pas. C'est à l'administrateur de l'extranet au sein de l'agence d'en définir les modalités.

Tout est géré au niveau du contrôle des accès

| Accueil Utilitaires |                    |                  |             | SARL REAL 31 - Maisons-Laffitte 🗸 |
|---------------------|--------------------|------------------|-------------|-----------------------------------|
| 🐝 Utilitaires 💦 😽   |                    |                  |             |                                   |
| Configuration       | 占 Contrôle d'accès | Imports Extranet | 🖺 Sauvegard | es                                |
| a Logs              |                    |                  |             |                                   |

Ensuite, dans la partie « employés », l'autorisation est liée au rôle dévolu au collaborateur. Dans notre cas, un gestionnaire, à priori…

| Accueil / Utilitaires |       |                                                   | SARL REAL 31 - Maisons-Laffitte |
|-----------------------|-------|---------------------------------------------------|---------------------------------|
| Contrôle d'ac         | cès   |                                                   | 📕 Utilita                       |
| Employés              | Contr | ile d'accès - Employés                            |                                 |
| Extranet              | Rôle  | Sélectionnez un rôle                              | ~                               |
|                       |       | Sélectionnez un rôle<br>Administrateur            |                                 |
|                       |       | Assistant(te)<br>Directeur commercial             |                                 |
|                       |       | Gerant<br>Gestionnaire                            |                                 |
|                       |       | Negociateur<br>Partenaire<br>Suner Administrateur |                                 |

Une fois le rôle choisi, la liste de tous les contrôles d'accès s'affiche. Descendez en bas de formulaire pour voir ceux liés aux tickets …

| Passerelle                                             |          |  |             |
|--------------------------------------------------------|----------|--|-------------|
| Information et accès aux données à caractère personnel |          |  |             |
| Photos                                                 |          |  |             |
| Portefeuille                                           |          |  |             |
| Propriétaires                                          |          |  |             |
| Tickets                                                |          |  |             |
| Utilitaires                                            | <b>Z</b> |  |             |
|                                                        |          |  | Sauvegarder |

C'est la 4ème boite à cocher qui détermine ce droit. Si elle l'est, alors la suppression est possible avec le pictogramme visible sur la liste des ticket. Non coché, celui-ci n'est pas présent. Ce n'est donc pas lié à un mot de passe mais au fait qu'il soit montré ou pas.

| - Recherche | Recherche sur la copropriété |               |                               | Q           |                                          |      |                | 😂 VTI 🚯 📞 🖨 🗌 Mes tickets | En cou | urs 🕶 |
|-------------|------------------------------|---------------|-------------------------------|-------------|------------------------------------------|------|----------------|---------------------------|--------|-------|
| □ Num ↓     | réé le                       | Modifié<br>le | Statut                        | Copropriété | Sujet                                    | Туре | Intervenant(s) | Assigné à                 |        | ĵ     |
| 3881 03     | 3/02/2023                    | 03/02/2023    | Attente du RDV d'intervention | PRIEURE15   | Test silencieux 2                        | ODS  | IDF            | JEFF LE CHEF              | ×      | וה    |
| 3880 03     | 3/02/2023                    | 03/02/2023    | Attente du RDV d'intervention | PRIEURE15   | Test du mode silencieux dès le<br>départ | ODS  | HNIQUE SER     | VICE JEFF LE CHEF         | ×      |       |
| 3878 3      | 1/01/2023                    | 06/02/2023    | Attente du RDV d'intervention | AMELIA      | nettoyer commun                          | ODS  |                | M. Maintenance Admin      | ×      |       |
| 3874 27     | 7/01/2023                    | 03/02/2023    | Attente de fin d'intervention | PRIEURE15   | test source + urgent                     | ODS  | IDF            | JEFF LE CHEF              | ×      |       |

# Paramètres

#### Nombre de tickets par page

Vous pouvez maintenant définir par défaut le nombre de tickets à afficher

| Afficher dans l'extranet des clients 🗹<br>Ticket visible pour : <i>paramétrage par défaut</i><br>Le demandeur <mark>✓</mark> | Description par défaut                                                                                                 |
|----------------------------------------------------------------------------------------------------|----------------------------------------------------------------------------------------------------|
| Les membres du CS 🗹<br>Tous les copropriétaires 🗸                                                                            | Pièce jointe par défaut<br>• La pièce jointe par défaut au mail envoyé à l'intervenant lors de la création d'un ticket |
| Recevoir l'accusé de lecture du ticket 🗹<br>Masquer le mail de l'agence pour l'intervenant 🔲                                 | <b>£.</b><br>Ajouter une pièce jointe par défaut                                                                       |
| Notifier le créateur du ticket 🗹<br>Notifier le gestionnaire 🗹<br>Notifier l'assistant 🗸                                     | Nombre de ticket par page                                                                                              |
|                                                                                                    | ✓ Valider                                                                                                    |

# Création / vie du ticket

#### Numéro de téléphone

Jusqu'à présent, seul le numéro de portable était affiché pour les différents tiers appelés sur un ticket.

Dorénavant, une rubrique supplémentaire s'affiche, nommée tout simplement téléphone. Elle affiche le numéro saisi sur la fiche tiers dans LSC, dans la rubrique « Tel »

| K Modification Tiers - 3/9                             |                                                                  |
|--------------------------------------------------------|------------------------------------------------------------------|
| Identité Plus Documents 🛷 (G) Loc. Parti G001 81ALBERT | 🧈 (T) Prospect Location Avr 2010 🧔 (C) Dossier Gros travaux TRVX |
| 🕨 Identité 🗢                                           |                                                                  |
| Identité Albert LOCATAIRE                              | Code ALBERTLOCATAIRE Monsieur ~                                  |
| Code langue BE 🗸                                       |                                                                  |
| Adresse                                                |                                                                  |
| 14, rue du Général de Gaulle                           |                                                                  |
| 54000 NANCY                                            |                                                                  |
| Tél 04 52 36 85 36                                     |                                                                  |
| E-mail albert@crypta.com                               | Monsieur Albert LOCATAIRE<br>14, rue du Général de Gaulle        |
|                                                        | 54000 NANCY                                                      |
| URL                                                    |                                                                  |

#### Pour exemples, ci-dessous l'affichage ....

#### • Lors de la création, pour un intervenant

| Intervenant(s) * | NETTOYAGE        | ^                                                          |  |
|------------------|------------------|------------------------------------------------------------|--|
|                  | Activité         | Choisir une activité                                       |  |
|                  | Nom              | Choisir un intervenant NETTOYAGE ×   Saisir un intervenant |  |
|                  | Email            | Pierre-                                                    |  |
|                  | Mobile           | 06.(                                                       |  |
|                  | Téléphone        | 01 42 53 69 36                                             |  |
|                  | Informations cor | mplémentaires à destination de l'intervenant               |  |
|                  |                  | Contacter par mail Contacter par SMS                       |  |

#### • Sur le ticket existant, toujours pour un intervenant

| COUVERTURE                   | 1 |
|------------------------------|---|
| @ E-mail                     |   |
| @hotmail.fr                  |   |
|                              |   |
|                              |   |
| Mobile                       |   |
| D Mobile<br>060              |   |
| D Mobile<br>060              |   |
| Mobile     060     Téléphone |   |

# Création de ticket

#### Nouvelles sources

Ajout dans la rubrique Source des choix

Passage à l'agence

| Source | Extranet           | •        |
|--------|--------------------|----------|
|        | Extranet           | <b>^</b> |
|        | Téléphone          |          |
|        | Email              |          |
| +      | Visite Technique   |          |
|        | Etat des lieux     |          |
|        | Passage à l'agence | -        |

Assemblées générales

| Source *                         |                      | • |
|----------------------------------|----------------------|---|
| 1                                | Téléphone            | * |
| Date et heure de la demande *    | Email                |   |
| Sujet *                          | Visite Technique     |   |
|                                  | Etat des lieux       |   |
| Description pour l'intervenant * | Passage à l'agence   |   |
|                                  | Assemblées Générales |   |
| Description originale            |                      |   |

Une nouvelle rubrique permettant de faire une statistique par rapport à la source est disponible…(cf. plus bas « liste des tickets »)

Pour rendre cette fonctionnalité intéressante, elle n'est plus renseignée par défaut à la création du ticket et devient en saisie obligatoire avant validation.

#### Digicode du lot

 Description pour l'intervenant (Gérance uniquement). Si le digicode du lot est connu, il est automatiquement affiché dans la description à envoyer à l'intervenant

| Création d'un ticket                 |                                               | 🥱 Retour |
|--------------------------------------|-----------------------------------------------|----------|
| Type de ticket *                     | Ordre de service Demande de devis             |          |
| Bien *                               | Choisir un lot OU 👌 Choisir une monopropriété |          |
| Assigné à *                          | Cholisir le gestionnaire<br>JEFF LE CHEF      |          |
| Identité à l'origine de la demande * | Choisir une identité                          |          |
|                                      | Ou saisir une identite *                      |          |
| Source                               | Origine de la demand                          |          |
| Date et heure de la demande *        | <u>30/1/2023</u> <u>10:48</u> <u>O</u>        |          |
| Sujet *                              |                                               |          |
| Description pour l'intervenant *     | Digicode de l'immeuble : DIGI4AJ              |          |
| Description originale                |                                               |          |

#### Digicode de l'immeuble

Lors de la création d'un ticket lié à un immeuble (Gérance ou Syndic), le digicode de l'immeuble est repris dans les mêmes conditions

Il est indispensable d'être au minimum en version 6.3.1 ou 6.2.8 (mars 2023) de LSC pour que cette information de l'immeuble soit envoyée sur l'extranet

#### Mode Silencieux

Dorénavant, si le mode silencieux est activé à la création du ticket, la rubrique « Informer les copropriétaires » (qui n'est présente que sur ce formulaire) se désactive automatiquement pour ne pas les notifier à tort.

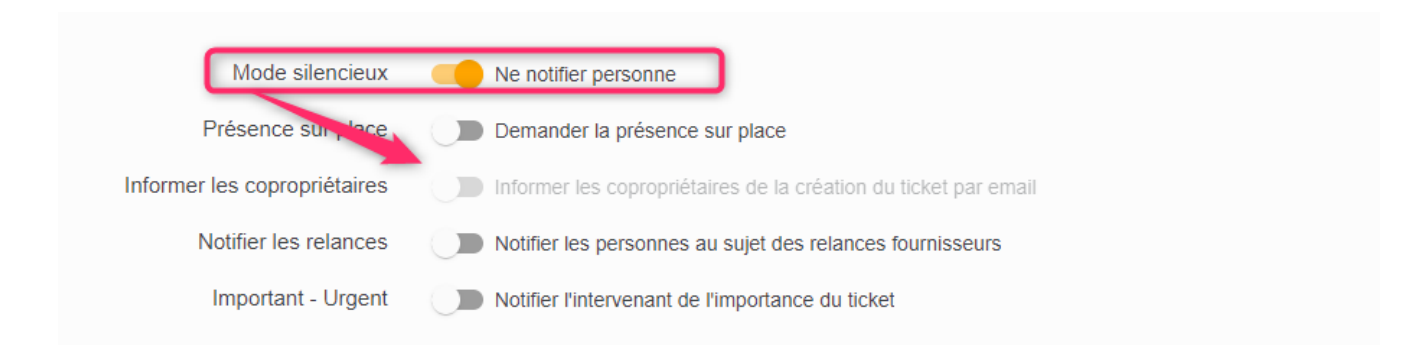

Astuce : si vous voulez informer les copropriétaires de la création d'un ticket, n'activez le mode silencieux qu'après création du ticket car cette fonction reste visible pendant toute la vie de celui-ci.

#### Nouveau visu « URGENT »

 Ajout d'une notion « URGENT » à activer (ou pas) qui apparaît en gros et en rouge dans le ler email envoyé l'intervenant (ODS et/ou Devis) et SMS

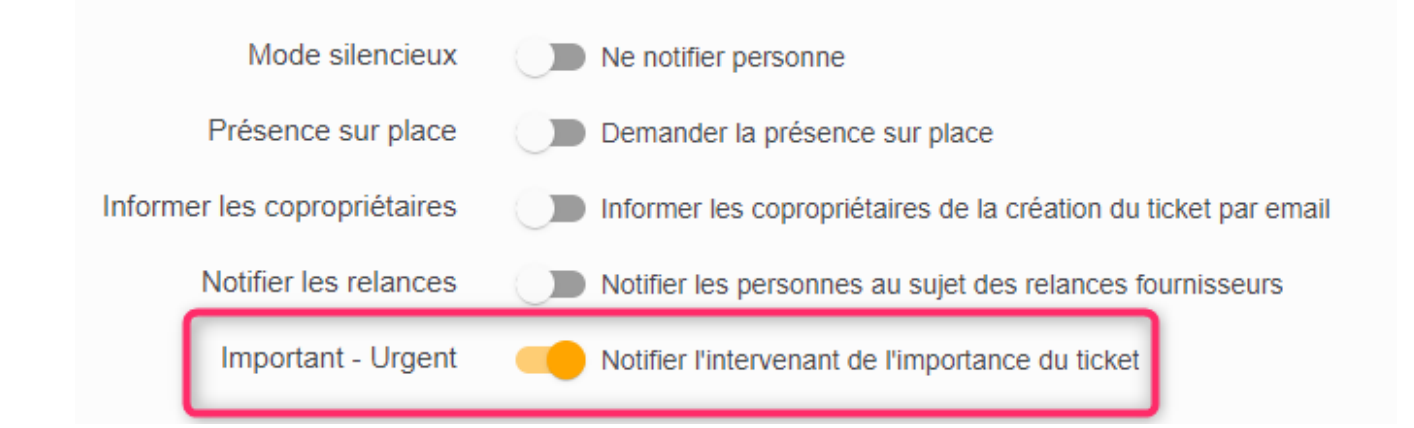

#### Exemple pour un email :

| ODS nº 3870<br>test                                                                                | Ouvert le 25 January 2023   |
|----------------------------------------------------------------------------------------------------|-----------------------------|
| URGENT                                                                                             |                             |
| Ticket nº 3870                                                                                     |                             |
| Concerne l'immeuble BLAISE16                                                                       |                             |
| Bonjour,<br>Merci d'intervenir dès que possible dans l'immeuble sis 16 bis rue Blaise Pascal 78800 | HOLIILLES et sibesoin de    |
| nous établir un devis préalable.                                                                   | HOUILLES. et, si besoin, de |

## Notification

Personnes à notifier : ajout d'un choix supplémentaire
 « à tous les copropriétaires »

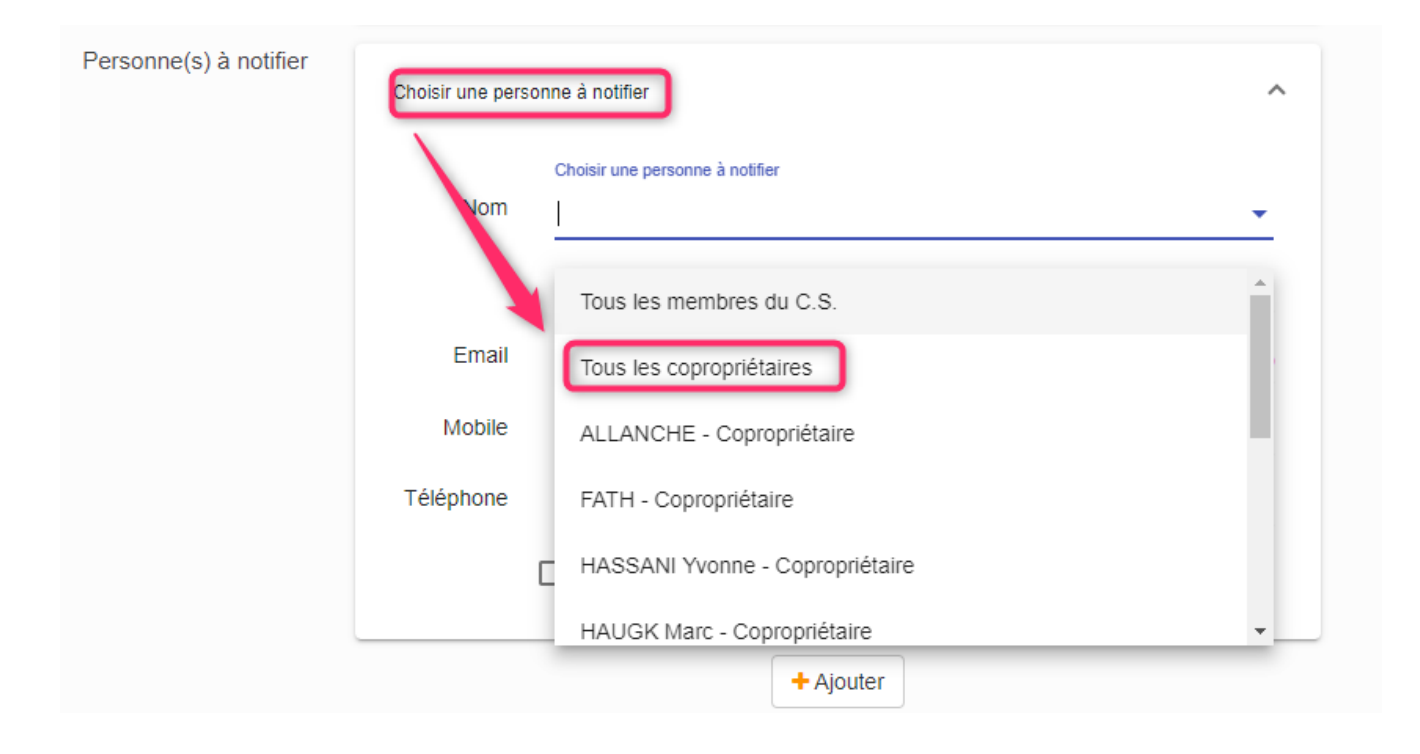

# Liste des tickets

## Action sur sélection

Le bouton « changer de gestionnaire » devient « Actions » et n'est visible qu'après sélection de ticket(s)

| - Reche       | rche sur la cop | propriété  |                               | ۹ |             |                                                     |      | 🔁 VTI 🚺 🖶 🗌 Mes tickets          | En cours -                |
|---------------|-----------------|------------|-------------------------------|---|-------------|-----------------------------------------------------|------|----------------------------------|---------------------------|
| 🗌 Num         | Créé le         | Modifié le | Statut                        |   | Copropriété | Sujet                                               | Туре | Intervenant(s)                   |                           |
| 3856          | 17/01/2023      | 25/01/2023 | Devis approuvé                |   | LEBASILIQU  | test devis                                          | DS   | ALFANET                          | ×                         |
| 3860          | 17/01/2023      | 25/01/2023 | Devis en attente de reception |   | LEBASILIQU  | devis                                               | DS   | ACTIFS                           | ×                         |
| 3850          | 17/01/2023      | 25/01/2023 | Attente du RDV d'interventio  | n | LEBASILIQU  | Membre CS test                                      | ODS  | BOUVIER SECURITE INCENDIE        | ×                         |
| 3815          | 09/12/2022      | 25/01/2023 | Attente de fin d'intervention | ) | COTES79/83  | SDC 79/83 Cotes - Problème de chauffe au bâtiment C | ODS  | GEM                              | ×                         |
| 3843          | 13/01/2023      | 25/01/2023 | Intervention terminée         |   | AMELIA      | test                                                | ODS  | ALDO FABIANI                     | ×                         |
| 3859          | 17/01/2023      | 25/01/2023 | Devis en attente d'approbatio | n | LEBASILIQU  | devis                                               | DS   | ACIF VOIZARD BERNARD             | ×                         |
| 3862          | 17/01/2023      | 25/01/2023 | Devis en attente d'approbatio | n | PRIEURE15   | test approb                                         | DS   | ALFA NET                         | ×                         |
| 3864          | 23/01/2023      | 25/01/2023 | Attente de fin d'intervention | ) | PERI2       | Présence sur place                                  | ODS  | 2J FERMETURES                    | ×                         |
| 3865          | 23/01/2023      | 25/01/2023 | Attente du RDV d'interventio  | n | PRIEURE15   | Informer tous les copro de la création              | ODS  | ABSA Hygiene Services            | ×                         |
| 3867          | 24/01/2023      | 25/01/2023 | Attente de fin d'intervention |   | BLAISE16    | test relance pour PJB                               | ODS  | PJB le grand                     | ×                         |
| Action sur se | élection        |            |                               |   |             |                                                     |      | Items per page: 20 ▼ 1-20 of 577 | $\langle \rangle \rangle$ |

#### Ensuite, il propose trois rubriques :

- Clôturer (octobre 2023)
- Changer de gestionnaire (existait déjà)
- Export en .CSV

Export en .txt

Les deux dernières permettent de créer un fichier avec l'extension choisie pour ensuite l'exploiter dans un tableur (Excel, Office calc, etc…) pour notamment faire des statistiques….

#### Visuel de « non lus »

Si, durant la vie du ticket, celui évolue (réception d'un message de l'intervenant par exemple, relance, etc…), celui s'affiche avec un point rouge devant le statut. Vous savez donc immédiatement ce que vous devez lire. Une fois l'information connue/lue, le point disparait.

| 🤣 Т | icke      | ts                 |            |                               |             |         |                      |                     | = +        |
|-----|-----------|--------------------|------------|-------------------------------|-------------|---------|----------------------|---------------------|------------|
| • F | Recherche | sur la copropriété |            | ٩                             |             |         | 🗢 VTI 🧃              | ) 🛟 🔒 🗹 Mes tickets | En cours - |
|     | Num       | Créé le            | Modifié le | Statut                        | Copropriété | Sujet   | Туре                 | Intervenant(s)      |            |
|     | 1264      | 26/01/2023         | 26/01/2023 | Attente du RDV d'intervention | GILBERT     | test    | ODS                  | LEDOCNETTOYEUR      | ×          |
|     | 1263      | 26/01/2023         | 26/01/2023 | Attente du RDV d'intervention | GILBERT     | test    | ODS                  | LEDOCNETTOYEUR      | ×          |
|     | 1262      | 26/01/2023         | 26/01/2023 | Attente du RDV d'intervention | GILBERT     | test    | ODS                  | LEDOCNETTOYEUR      | ×          |
|     | 1261      | 26/01/2023         | 26/01/2023 | Attente du RDV d'intervention | GILBERT     | test    | ODS                  | LEDOCNETTOYEUR      | ×          |
|     | 1260      | 26/01/2023         | 26/01/2023 | Attente du RDV d'intervention | GILBERT     | test    | ODS                  | LEDOCNETTOYEUR      | ×          |
|     | 1258      | 26/01/2023         | 26/01/2023 | Attente du RDV d'intervention | GILBERT     | test    | ODS                  | LEDOCNETTOYEUR      | ×          |
|     | 1257      | 26/01/2023         | 26/01/2023 | Attente du RDV d'intervention | GILBERT     | test    | ODS                  | LEDOCNETTOYEUR      | ×          |
|     | 1256      | 25/01/2023         | 25/01/2023 | Intervention en cours         | GRIMMAURD   | erreerg | ODS                  | yrdyfzeezfze        | ×          |
|     | 1255      | 25/01/2023         | 25/01/2023 | Intervention en cours         | GILBERT     | test    | ODS                  | LEDOCNETTOYEUR      | ×          |
|     | 1254      | 25/01/2023         | 25/01/2023 | Attente du RDV d'intervention | GRIMMAURD   | ezcezc  | ODS                  | LEDOCNETTOYEUR      | ×          |
|     | 1253      | 20/01/2023         | 20/01/2023 | Attente du RDV d'intervention | GILBERT     | azf     | ODS                  | LEDOCNETTOYEUR      | ×          |
|     |           |                    |            |                               |             |         | Items per page: 20 💌 | 1 - 20 of 89        |            |

#### Pictogramme de statistiques

Sur la liste des tickets un nouveau picto en forme de camembert est disponible.

| 4 | Tic    | kets             |               |                               |             |                      |      |                   |              | i≡ +<br>1 - 20 / 580 |
|---|--------|------------------|---------------|-------------------------------|-------------|----------------------|------|-------------------|--------------|----------------------|
|   | • Rech | erche sur la cop | propriété     |                               | ۹           |                      |      |                   | C VTI        | En cours -           |
|   | 🗆 Nun  | Créé le<br>↓     | Modifié<br>le | Statut                        | Copropriété | Sujet                | Туре | Intervenant(s)    | Assigné à    | <u>^</u>             |
|   | 3874   | 27/01/2023       | 27/01/2023    | Attente du RDV d'intervention | PRIEURE15   | test source + urgent | ODS  | SERVICES PLUS IDF | JEFF LE CHEF | ×                    |
|   | 3873   | 27/01/2023       | 27/01/2023    | Attente du RDV d'intervention | MUTUALITE5  | test source          | ODS  | NETIM Service     | JEFF LE CHEF | ×                    |
|   | 3872   | 27/01/2023       | 27/01/2023    | Attente du RDV d'intervention | PEROUX27    | test source          | ODS  | ASSURIMO          | JEFF LE CHEF | ×                    |

Il vous permet d'accéder à cinq statistiques sur une borne de dates et vous donner sous forme de camembert (ou barres) le nombre et le % liés.

- Sources des tickets
- Types de tickets
- Nombre de tickets par mois
- Nombre de tickets par gestionnaire
- Nombre de tickets par activité (des intervenants)

Exemple pour le nombre de tickets par gestionnaire…

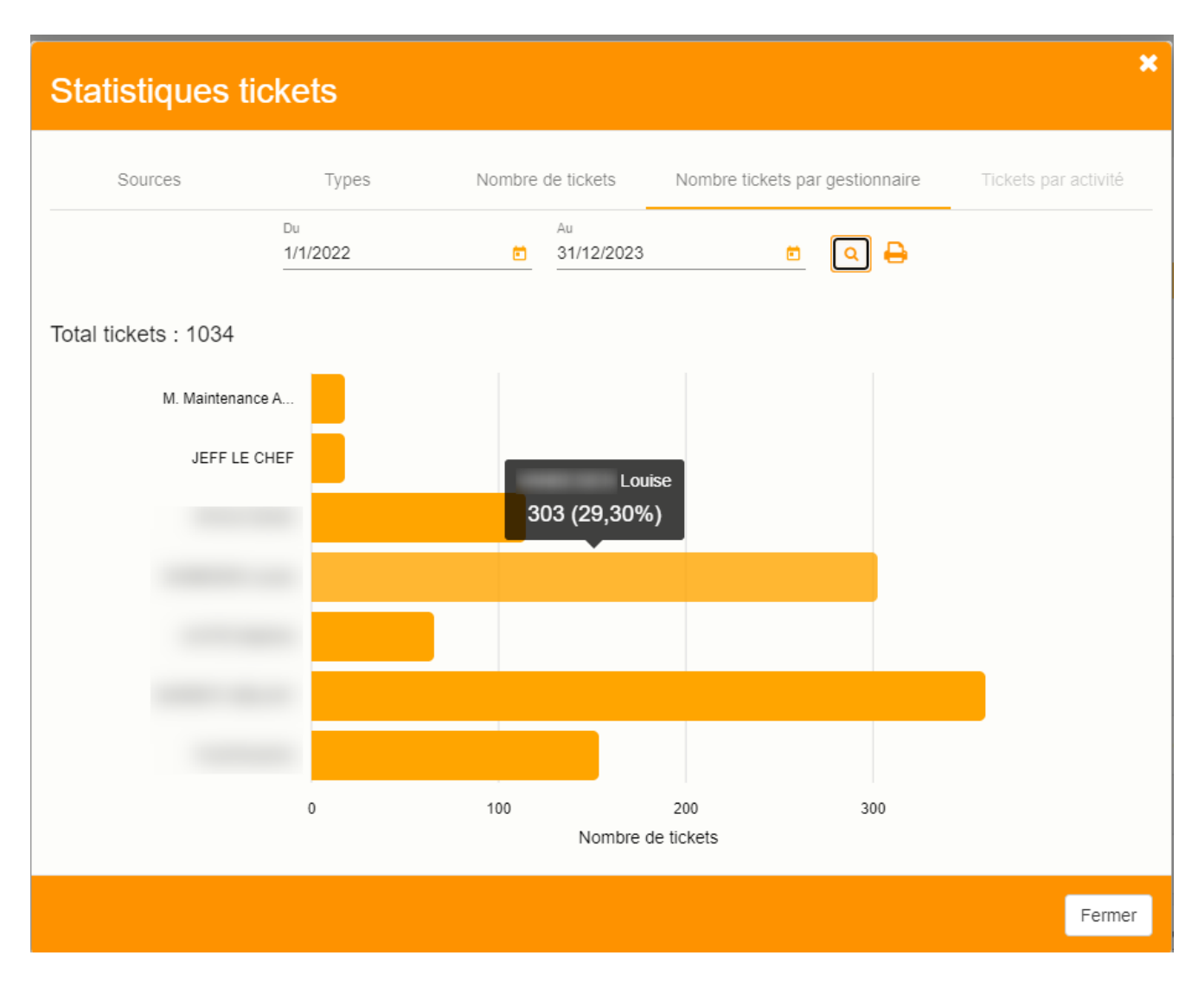

Pour chaque statistique, le pictogramme d'une imprimante est disponible, permettant d'imprimer la fenêtre active.

#### Accès aux documentations

Le bouton « i » permet d'accéder aux trois documentations suivantes :

- Nouveautés de la version en ligne
- Documentation complète sur les tickets
- Tutoriel intervenants

| 9 |                          |
|---|--------------------------|
|   | Tickets 2.3 Nouveau !    |
|   | Documentation tickets    |
| 1 | Tutoriels intervenants / |

# Version 2.2

Lien entre notre module VTI (visite technique d'immeuble) et la gestion des tickets. Un pré-ticket est crée dans la VTI, envoyé sur le Cloud et transformable en Ordre de service ou Demande de devis par le gestionnaire.

Sur l'extranet, une icône « VTI » est présente, permettant de récupérer lesdits tickets…

| Tickets                                                                          |                     |                         | I - 15 / 15 |
|----------------------------------------------------------------------------------|---------------------|-------------------------|-------------|
| Recherche sur la copropriété     Q                                               |                     | 🛛 🗢 🗹 Mes tickets       | En cours 🗸  |
| Num Créé le Modifié le Statut                                                    | Copropriété Sujet   | Type Intervenant(s)     | <u>^</u>    |
| 3866         24/01/2023         26/01/2023         Attente de fin d'intervention | MA Test relance     | ODS Nouveau intervenant | ×           |
| 3863         19/01/2023         26/01/2023         Attente de fin d'intervention | 15 test des numéros | ODS IRES                | ×           |

# Version 2.1

#### Modèles

Donnait un 'accès intégral à tous les modèles d'emails et de SMS afin que vous puissiez les personnaliser…

Côté lisibilité, nous avons agrandi les écrans, permettant une lecture et un suivi plus aisés...

#### Echanges avec l'intervenant

A tout moment, un intervenant peut échanger avec vous . En effet, sur la fenêtre d'échanges, disponible à toutes les étapes, un bouton « CONTACTER LE GESTIONNAIRE » est accessible. Message et PJ's pourront être envoyés à tout moment, créant, si besoin, un fil de discussion dans le ticket.

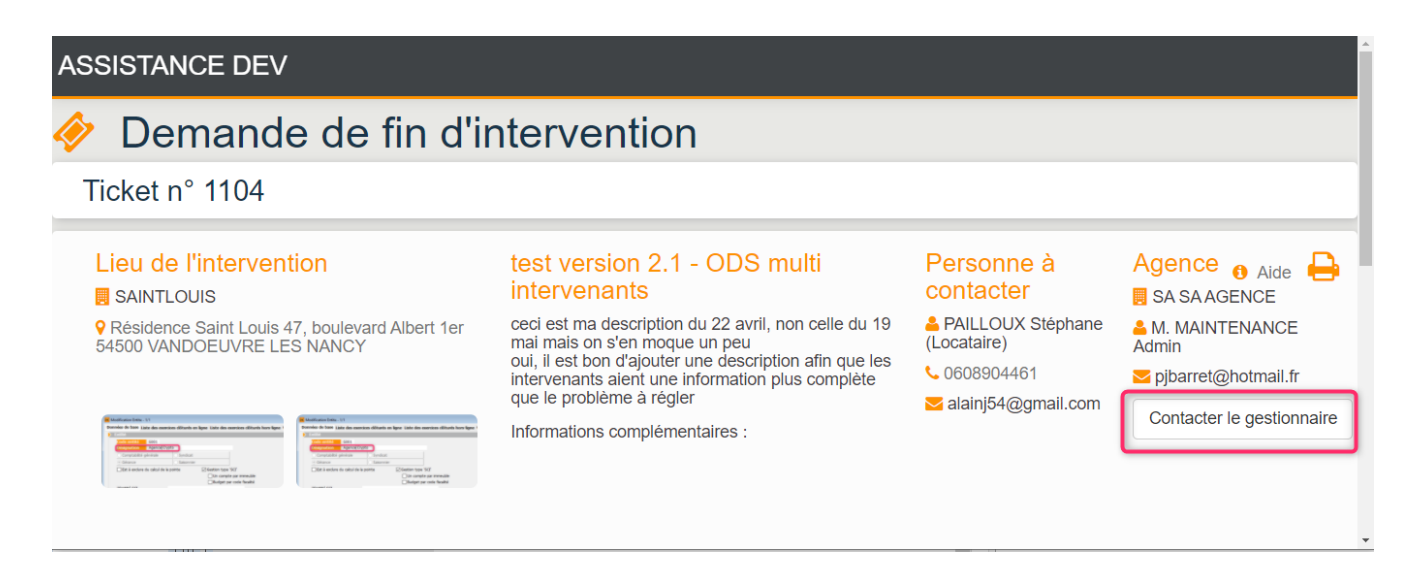

#### Gardien (coordonnées)

Si vous avez renseigné un gardien sur votre fiche immeuble dans LSC, celui-ci est maintenant envoyé avec ses informations personnelles sur l'extranet.

| Sec Consultation Immeuble (verrouillée) - 1/3                                             |                                                            |
|-------------------------------------------------------------------------------------------|------------------------------------------------------------|
| Immeuble Syndic et AG Notes diverses Clés de répartition Charges récupérables S           | uivi technique Plus Documents Etat daté Registre           |
| Données complémentaires                                                                   |                                                            |
| Tout montrer Ajouter Contrat de syndic enovos Fiche synthétique Gardien nformations immeu | ble Observatoire CNAB Observatoire FNAIM IDF PagesImmo VTI |
| Libellé                                                                                   | Valeur                                                     |
| Gardien                                                                                   | A                                                          |
| Identité                                                                                  | ALBERTDEUX                                                 |
|                                                                                           |                                                            |
|                                                                                           |                                                            |
|                                                                                           |                                                            |
|                                                                                           |                                                            |

Il sera visible lors de la création de vos tickets, notamment dans les parties

- Personne à contacter
- Personne à notifier

| Personne à contacter | Choisir la personne à contacter |                                                                                            | ^                          |
|----------------------|---------------------------------|--------------------------------------------------------------------------------------------|----------------------------|
|                      | Nom                             | hoisir la personne à contacter                                                             | •                          |
|                      |                                 | ALBERT DEUX - Gardien                                                                      | A                          |
|                      | Email                           | CLATOUR Toto - Copropriétaire                                                              |                            |
|                      | Téléphone                       | INDIVISION BOURNAC - Copropriétaire                                                        |                            |
|                      | Commentaire sup                 | M. LE COPROPRIETAIRE - Copropriétaire                                                      |                            |
|                      |                                 | MEURSAULT Jeannine - Copropriétaire                                                        | -                          |
|                      |                                 | MORGON Charles - Copropriétaire                                                            | -                          |
|                      | La personne ser                 | a notifiée de la création du ticket et de l'acceptation d'<br>Contacter par mail Contacter | <i>un devis</i><br>par SMS |